# sgi.

# SGI InfiniteStorage 4000 Series and 5000 Series Initial Configuration and Software Install

(ISSM 10.86)

007-5880-002

April 2013

The information in this document supports the SGI InfiniteStorage 4000 series and 5000 series storage systems (ISSM 10.86). Refer to the table below to match your specific SGI InfiniteStorage product with the model numbers used in this document.

| SGI Model #                  | NetApp Model  |
|------------------------------|---------------|
| ТР9600Н                      | 6091          |
| TP9700F                      | 6091          |
| IS4500F                      | 6091          |
| TP9600F                      | 3994 and 3992 |
| IS4000H                      | 3994          |
| IS350                        | 3992          |
| IS220                        | 1932          |
|                              | 1333          |
|                              | DE1300        |
| IS4100                       | 4900          |
| IS-DMODULE16-Z               | FC4600        |
| IS-DMODULE60                 | DE6900        |
| IS4600                       | 7091          |
| IS-DMODULE12 & IS2212 (JBOD) | DE1600        |
| IS-DMODULE24 & IS2224 (JBOD) | DE5600        |
| IS-DMODULE60-SAS             | DE6600        |
| IS5012                       | E2600         |
| IS5024                       | E2600         |
| IS5060                       | E2600         |
| IS5512                       | E5400         |
| IS5524                       | E5400         |
| IS5560                       | E5400         |
| IS5600                       | E5500         |

# **Copyright information**

Copyright © 1994-2012 NetApp, Inc. All rights reserved. Printed in the U.S.A.

No part of this document covered by copyright may be reproduced in any form or by any means graphic, electronic, or mechanical, including photocopying, recording, taping, or storage in an electronic retrieval system—without prior written permission of the copyright owner.

Software derived from copyrighted NetApp material is subject to the following license and disclaimer:

THIS SOFTWARE IS PROVIDED BY NETAPP "AS IS" AND WITHOUT ANY EXPRESS OR IMPLIED WARRANTIES, INCLUDING, BUT NOT LIMITED TO, THE IMPLIED WARRANTIES OF MERCHANTABILITY AND FITNESS FOR A PARTICULAR PURPOSE, WHICH ARE HEREBY DISCLAIMED. IN NO EVENT SHALL NETAPP BE LIABLE FOR ANY DIRECT, INDIRECT, INCIDENTAL, SPECIAL, EXEMPLARY, OR CONSEQUENTIAL DAMAGES (INCLUDING, BUT NOT LIMITED TO, PROCUREMENT OF SUBSTITUTE GOODS OR SERVICES; LOSS OF USE, DATA, OR PROFITS; OR BUSINESS INTERRUPTION) HOWEVER CAUSED AND ON ANY THEORY OF LIABILITY, WHETHER IN CONTRACT, STRICT LIABILITY, OR TORT (INCLUDING NEGLIGENCE OR OTHERWISE) ARISING IN ANY WAY OUT OF THE USE OF THIS SOFTWARE, EVEN IF ADVISED OF THE POSSIBILITY OF SUCH DAMAGE.

NetApp reserves the right to change any products described herein at any time, and without notice. NetApp assumes no responsibility or liability arising from the use of products described herein, except as expressly agreed to in writing by NetApp. The use or purchase of this product does not convey a license under any patent rights, trademark rights, or any other intellectual property rights of NetApp.

RESTRICTED RIGHTS LEGEND: Use, duplication, or disclosure by the government is subject to restrictions as set forth in subparagraph (c)(1)(ii) of the Rights in Technical Data and Computer Software clause at DFARS 252.277-7103 (October 1988) and FAR 52-227-19 (June 1987).

## **Trademark information**

NetApp, the NetApp logo, Network Appliance, the Network Appliance logo, Akorri, ApplianceWatch, ASUP, AutoSupport, BalancePoint, BalancePoint Predictor, Bycast, Campaign Express, ComplianceClock, Cryptainer, CryptoShred, Data ONTAP, DataFabric, DataFort, Decru, Decru DataFort, DenseStak, Engenio, Engenio logo, E-Stack, FAServer, FastStak, FilerView, FlexCache, FlexClone, FlexPod, FlexScale, FlexShare, FlexSuite, FlexVol, FPolicy, GetSuccessful, gFiler, Go further, faster, Imagine Virtually Anything, Lifetime Key Management, LockVault, Manage ONTAP, MetroCluster, MultiStore, NearStore, NetCache, NOW (NetApp on the Web), Onaro, OnCommand, ONTAPI, OpenKey, PerformanceStak, RAID-DP, ReplicatorX, SANscreen, SANshare, SANtricity, SecureAdmin, SecureShare, Select, Service Builder, Shadow Tape, Simplicity, Simulate ONTAP, SnapCopy, SnapDirector, SnapDrive, SnapFilter, SnapLock, SnapManager, SnapMigrator, SnapMirror, SnapMover, SnapProtect, SnapRestore, Snapshot, SnapSuite, SnapValidator, SnapVault, StorageGRID, StoreVault, the StoreVault logo, SyncMirror, Tech OnTap, The evolution of storage, Topio, vFiler, VFM, Virtual File Manager, VPolicy, WAFL, Web Filer, and XBB are trademarks or registered trademarks of NetApp, Inc. in the United States, other countries, or both.

IBM, the IBM logo, and ibm.com are trademarks or registered trademarks of International Business Machines Corporation in the United States, other countries, or both. A complete and current list of other IBM trademarks is available on the Web at *www.ibm.com/legal/copytrade.shtml*.

Apple is a registered trademark and QuickTime is a trademark of Apple, Inc. in the U.S.A. and/or other countries. Microsoft is a registered trademark and Windows Media is a trademark of Microsoft Corporation in the U.S.A. and/or other countries. RealAudio, RealNetworks, RealPlayer, RealSystem, RealText, and RealVideo are registered trademarks and RealMedia, RealProxy, and SureStream are trademarks of RealNetworks, Inc. in the U.S.A. and/or other countries.

All other brands or products are trademarks or registered trademarks of their respective holders and should be treated as such.

NetApp, Inc. is a licensee of the CompactFlash and CF Logo trademarks.

NetApp, Inc. NetCache is certified RealSystem compatible.

# **Table of Contents**

| Step 1 - Deciding on the Management Method1                       |
|-------------------------------------------------------------------|
| Key Terms                                                         |
| access volume                                                     |
| Dynamic Host Configuration Protocol (DHCP)                        |
| Storage Manager Event Monitor 1                                   |
| in-band management                                                |
| out-of-band management                                            |
| stateless address auto configuration 1                            |
| World Wide Identifier (WWID)1                                     |
| Things to Know – Management Method                                |
| Things to Know – In-Band and Out-of-Band Requirements             |
|                                                                   |
| Step 2 - Installing the SANtricity ES Storage Manager Software    |
| Key Terms                                                         |
| Storage Manager Event Monitor                                     |
| host                                                              |
| multi-path driver                                                 |
| Redundant Dual Active Controller (RDAC) multi-path driver         |
| storage management station                                        |
| Things to Know – All Operating Systems                            |
| Things to Know – Specific Operating Systems                       |
| Things to Know – System Requirements                              |
| Boot Device Installation                                          |
| Boot Device Support                                               |
| Installing the Boot Device on a Storage Array                     |
| Things to Know – Software Packages                                |
| Procedure – Installing the SANtricity ES Storage Manager Software |
| Procedure – Manually Installing RDAC on the Linux OS              |
| Things to Know – Choosing the Management Method                   |

| Core.            | - Setting Op the Storage Array for Windows Server 2000 Server Core of Windows Serv                                                                                                    |         |
|------------------|----------------------------------------------------------------------------------------------------|---------|
|                  | Procedure – Configuring the Network Interfaces                                                                                                    |         |
|                  | Procedure – Setting the iSCSI Initiator Services                                                                                                    |         |
|                  | Procedure – Installing the Storage Management Software                                                                                                    |         |
|                  | Procedure – Configuring the iSCSI Ports                                                                                                    |         |
|                  | Procedure – Configuring and Viewing the Targets                                                                                                    |         |
|                  | Procedure – Establishing a Persistent Login to a Target                                                                                                    |         |
|                  | Procedure – Verifying Your iSCSI Configuration                                                                                                    |         |
|                  | Procedure – Reviewing Other Useful iSCSI Commands                                                                                                    |         |
|                  | Procedure – Configuring Your Storage Array                                                                                                    |         |
| Step 4           | - Configuring the Host Bus Adapters                                                                                                    |         |
|                  |                                                                                                    |         |
| Step 5           | - Starting SANtricity ES Storage Manager                                                                                                    |         |
| Step 5           | - Starting SANtricity ES Storage Manager                                                                                                    |         |
| Step 5           | Starting SANtricity ES Storage Manager For Additional Information Procedure – Starting SANtricity ES Storage Manager                                                                                                    |         |
| Step 5           | Starting SANtricity ES Storage Manager For Additional Information Procedure – Starting SANtricity ES Storage Manager Things to Know – Enterprise Management Window and Array Management Window                                                                                                    | <b></b> |
| Step 5<br>Step 6 | Starting SANtricity ES Storage Manager     For Additional Information     Procedure – Starting SANtricity ES Storage Manager     Things to Know – Enterprise Management Window and Array Management Window       Manually Configuring the Controllers.                                                                                                    |         |
| Step 5<br>Step 6 | <ul> <li>Starting SANtricity ES Storage Manager</li> <li>For Additional Information</li> <li>Procedure – Starting SANtricity ES Storage Manager</li> <li>Things to Know – Enterprise Management Window and Array Management Window</li> <li>Manually Configuring the Controllers.</li> <li>Things to Know – Manually Configuring the Controllers.</li> </ul>                                                                                                    |         |
| Step 5<br>Step 6 | Starting SANtricity ES Storage Manager     For Additional Information     Procedure – Starting SANtricity ES Storage Manager     Things to Know – Enterprise Management Window and Array Management Window       Manually Configuring the Controllers.     Things to Know – Manually Configuring the Controllers.     Things to Know – Options for Manually Configuring the Controllers.                                                                                                    |         |
| Step 5<br>Step 6 | <ul> <li>Starting SANtricity ES Storage Manager</li> <li>For Additional Information</li> <li>Procedure – Starting SANtricity ES Storage Manager</li> <li>Things to Know – Enterprise Management Window and Array Management Window</li> <li>Manually Configuring the Controllers.</li> <li>Things to Know – Manually Configuring the Controllers.</li> <li>Things to Know – Options for Manually Configuring the Controllers.</li> <li>Option 1 – Use the In-Band Management Method Initially (Recommended).</li> </ul>                                                                                                    |         |
| Step 5<br>Step 6 | <ul> <li>Starting SANtricity ES Storage Manager</li> <li>For Additional Information</li> <li>Procedure – Starting SANtricity ES Storage Manager</li> <li>Things to Know – Enterprise Management Window and Array Management Window</li> <li>Manually Configuring the Controllers.</li> <li>Things to Know – Manually Configuring the Controllers.</li> <li>Things to Know – Options for Manually Configuring the Controllers.</li> <li>Option 1 – Use the In-Band Management Method Initially (Recommended)</li> <li>Option 2 – Set Up a Private Network.</li> </ul>                                                          |         |
| Step 5<br>Step 6 | <ul> <li>Starting SANtricity ES Storage Manager</li> <li>For Additional Information</li> <li>Procedure – Starting SANtricity ES Storage Manager</li> <li>Things to Know – Enterprise Management Window and Array Management Window</li> <li>Manually Configuring the Controllers.</li> <li>Things to Know – Manually Configuring the Controllers.</li> <li>Things to Know – Options for Manually Configuring the Controllers.</li> <li>Option 1 – Use the In-Band Management Method Initially (Recommended).</li> <li>Option 2 – Set Up a Private Network.</li> <li>Procedure – Configuring the Management Station</li> </ul> |         |

| Step 7   | - Adding the Storage Array                                              |
|----------|-------------------------------------------------------------------------|
|          | Things to Know – Storage Array                                          |
|          | Procedure – Automatically Adding a Storage Array                        |
|          | Procedure – Manually Adding a Storage Array                             |
|          | Things to Know – Rescanning the Host for a New Storage Array            |
|          | Procedure – Rescanning the Host for a New Storage Array                 |
| Step 8 - | - Naming the Storage Array                                              |
|          | Things to Know – Naming the Storage Array                               |
|          | Procedure – Naming a Storage Array                                      |
| Step 9   | - Resolving Problems                                                    |
|          | Procedure – Resolving Problems                                          |
|          | Retrieving Trace Buffers                                                |
| Step 10  | - Adding Controller Information for the Partially Managed Storage Array |
|          | Key Terms                                                               |
|          | partially managed storage array                                         |
|          | Things to Know – Partially Managed Storage Arrays                       |
|          | Procedure – Automatically Adding a Partially Managed Storage Array      |
| Step 11  | - Setting a Password                                                    |
|          | Things to Know – Passwords                                              |
|          | Procedure – Setting a Password                                          |
| Step 12  | 2 - Removing a Storage Array                                            |
|          | Things to Know – Removing Storage Arrays                                |
|          | Procedure – Removing a Storage Array                                    |

| Step 13 - Configuring AutoSupport Messages, Email Alerts, and SNMP Alerts | 61 |  |
|---------------------------------------------------------------------------|----|--|
| Key Terms                                                                 | 61 |  |
| Management Information Base (MIB)                                         | 61 |  |
| Simple Network Management Protocol (SNMP)                                 | 61 |  |
| Things to Know – AutoSupport Messages                                     | 61 |  |
| Procedure – Configuring the Delivery Method for AutoSupport Messages      |    |  |
| Things to Know – Alert Notifications Using Email or SNMP Traps            | 63 |  |
| Procedure – Setting Alert Notifications                                   |    |  |
| Step 14 - Changing the Cache Memory Settings                              |    |  |
| Key Terms                                                                 | 67 |  |
| cache memory                                                              | 67 |  |
| Things to Know – Cache Memory Settings                                    | 67 |  |
| Procedure – Viewing the Cache Memory Size Information                     | 67 |  |
| Procedure – Changing the Storage Array Cache Settings                     |    |  |
| Procedure – Changing the Volume Cache Memory Settings                     |    |  |
| Step 15 - Enabling the Premium Features                                   |    |  |
| Key Terms                                                                 |    |  |
| premium feature                                                           |    |  |
| Things to Know – Premium Features                                         |    |  |
| Procedure – Enabling the Premium Features                                 |    |  |
| Step 16 - Defining the Hosts                                              |    |  |
| Key Terms                                                                 |    |  |
| host context agent                                                        |    |  |
| Things to Know – Hosts                                                    |    |  |
| Things to Know – Host Groups                                              |    |  |
| Things to Know – Storage Partitions                                       |    |  |
| Procedure – Defining the Hosts                                            |    |  |
| Procedure – Defining the iSCSI Hosts                                      |    |  |

| Step 17 - Configuring the Storage                                                               |
|-------------------------------------------------------------------------------------------------|
| Key Terms                                                                                       |
| Default Group                                                                                   |
| dynamic disk pool volumes                                                                       |
| free capacity                                                                                   |
| Full Disk Encryption (FDE)    75                                                                |
| hot spare drive                                                                                 |
| Redundant Array of Independent Disks (RAID)                                                     |
| storage partition                                                                               |
| unconfigured capacity                                                                           |
| volume                                                                                          |
| volume group                                                                                    |
| Things to Know – Using SATA Drives on an E2600 Controller-Drive Tray Running in Simplex Mode 76 |
| Things to Know – Data Assurance                                                                 |
| Things to Know – Disk Pools and Disk Pool Volumes                                               |
| Things to Know – Disk Pool Benefits                                                             |
| Things to Know – Disk Pool Restrictions                                                         |
| Things to Know – Allocating Capacity                                                            |
| Things to Know – Volume Groups and Volumes                                                      |
| Things to Know – Host-to-Volume Mappings and Storage Partitions                                 |
| Things to Know – Hot Spare Drives                                                               |
| Things to Know – Full Disk Encryption                                                           |
| Procedure – Configuring the Storage                                                             |
| Regulatory Compliance Statements FCC-1                                                          |

## **Step 1 - Deciding on the Management Method**

You can manage a storage array using the in-band method, the out-of-band method, or both.

**NOTE** You need to know the storage management method that you plan to use before you install the SANtricity ES Storage Manager software and use the storage management software.

## **Key Terms**

#### access volume

A special volume that is used by the host-agent software to communicate management requests and event information between the management station and the storage array. An access volume is required only for in-band management.

#### Dynamic Host Configuration Protocol (DHCP)

CONTEXT [Network] An Internet protocol that allows nodes to dynamically acquire ('lease') network addresses for periods of time rather than having to pre-configure them. DHCP greatly simplifies the administration of large networks, and networks in which nodes frequently join and depart. (*The Dictionary of Storage Networking Terminology*)

#### Storage Manager Event Monitor

An application in the storage management software that monitors all activities on a storage array. The Storage Manager Event Monitor runs continuously on a host or storage management station. The Storage Manager Event Monitor is also referred to as the Event Monitor and the Persistent Monitor.

#### in-band management

A method to manage a storage array in which a storage management station sends commands to the storage array through the host input/output (I/O) connection to the controller. the SMagent must be installed for this method to work correctly.

#### out-of-band management

A method to manage a storage array in which a storage management station sends commands to the storage array through the Ethernet connections on the controller.

#### stateless address auto configuration

A method for setting the Internet Protocol (IP) address of an Ethernet port automatically. This method is applicable only for IPv6 networks.

#### World Wide Identifier (WWID)

CONTEXT [Fibre Channel] A unique 64-bit number assigned by a recognized naming authority (often using a block assignment to a manufacturer) that identifies a node process or node port. A WWID is assigned for the life of a connection (device). Most networking physical transport network technologies use a world wide unique identifier convention. For example, the Ethernet Media Access Control Identifier is often referred to as the MAC address. (*The Dictionary of Storage Networking Terminology*)

## Things to Know – Management Method

**NOTE** If you use the out-of-band management method but do not have a DHCP server, you must manually configure your controllers. See "Manually Configuring the Controllers" on page 41 for details.

Use the key terms and the following figures to determine the management method that you will use.

**NOTE** A host system with a host bus adapter (HBA) can run the storage management software; you do not need to install the management client on a separate client system.

**NOTE** Make sure that the Storage Manager Event Monitor is automatically enabled at installation if you want to receive either SNMP alerts or AutoSupport (ASUP) messages.

#### Figure 1 Storage Manager Event Monitor Installation Screen

| Ve SANtricity ES Storage | Manager 📃 🗖 🔀                                                                                                    |
|--------------------------|----------------------------------------------------------------------------------------------------|
|                          | Automatically Start Monitor?                                                                                                    |
| NetApp                   | <ul> <li>The Storage Manager Event Monitor will be installed.</li> <li>Important: <ul> <li>You must start the monitoring service to use the following features:</li> <li>(1) AutoSupport, (2) Alert generation/delivery, and (3) Legacy support bundle collection.</li> <li>It is best to only start the event monitor on a single machine that has 24 hour acces to the storage arrays.</li> </ul> </li> <li> <b>@ Automatically start monitor:</b><br/>Automatically start the monitor when the installation completes and whenever the computer is rebooted. </li> <li> <b>Do not automatically start the monitor:</b><br/>Instead of automatically starting the monitor, you will need to start the monitor service manually. </li> </ul> |
| Cancel                   | Previous Next                                                                                                    |

**NOTE** If you are using the in-band management method and generate large amounts of network traffic on the same host/server connection, in-band management operations could time out because I/O and the in-band management operations are competing for the same resources.

If you receive a message about a controller operation failing because of a communication error, a time out, or an internal error with the return code 582, try the following actions to resolve the issue:

- Verify that the physical connection used for in-band management is active and free of any sort of transmission or link type errors, and then retry the command.
- Reduce the I/O traffic on the physical server connections being used by in-band management.
- Try using out-of-band management.

#### Figure 2 In-Band Management Topology

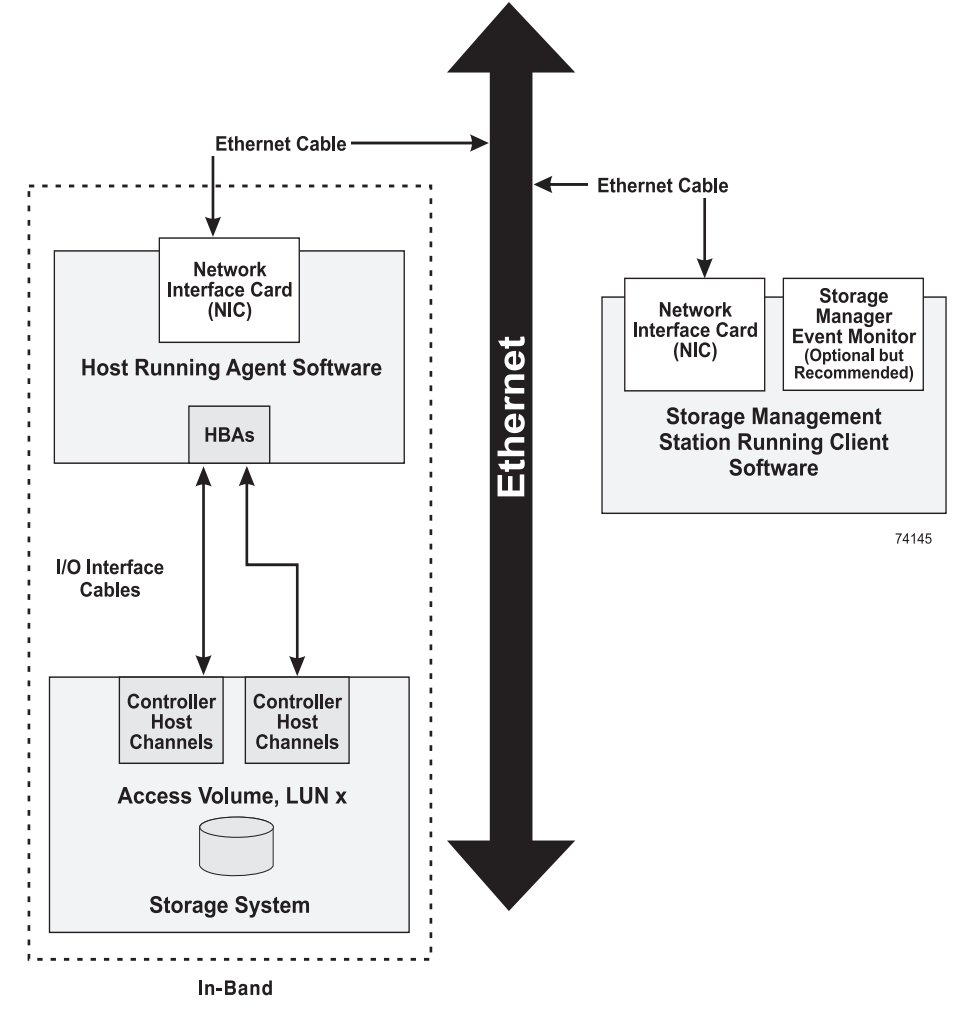

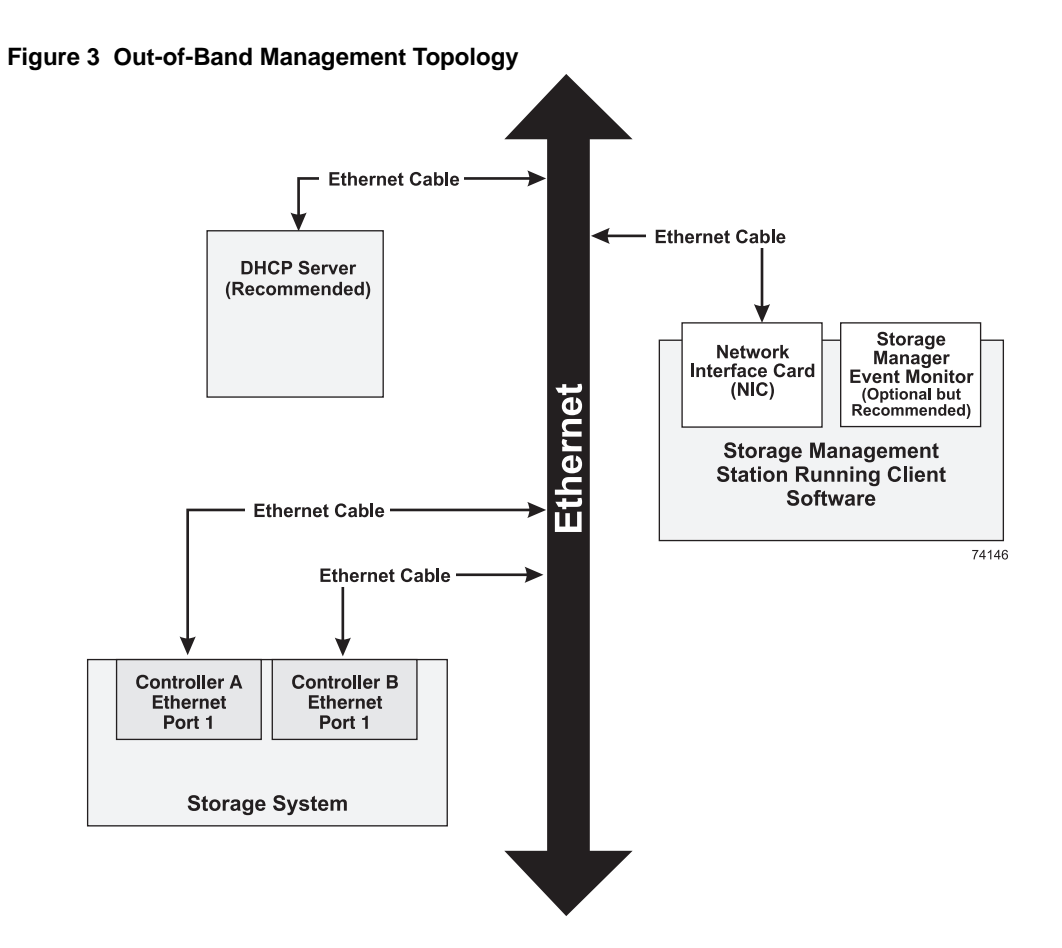

#### Initial Configuration and Software Installation for SANtricity ES Version 10.86

## Things to Know – In-Band and Out-of-Band Requirements

| Management Method                                                                                              | Requirements                                                                                                    | Advantages                                                                                                    | Disadvantages                                                                                                    |
|----------------------------------------------------------------------------------------------------|----------------------------------------------------------------------------------------------------|----------------------------------------------------------------------------------------------------|----------------------------------------------------------------------------------------------------|
| All Out-of-band<br>methods                                                                                     | Connect separate Ethernet cables to each<br>controller.<br>Make sure that the Storage Event<br>Monitor is automatically enabled at<br>installation if you want to receive either<br>SNMP alerts or AutoSupport (ASUP)<br>messages. | This method does not use<br>a logical unit number<br>(LUN) on the host.<br>You do not need to install<br>the host-agent software.<br>This method does not use<br>the SAS, Fibre Channel,<br>InfiniBand (IB), or iSCSI<br>bandwidth for storage<br>array management<br>functions.                                                       | Refer to the<br>following three<br>types of<br>out-of-band<br>methods.                                                  |
| Out-of-band <i>without</i> a DHCP server                                                                       | Manually configure the network settings<br>on the controllers. See "Manually<br>Configuring the Controllers" on page 41<br>for more information.                                                                                   |                                                                                                    | You must<br>manually<br>configure the<br>network settings<br>on the<br>controllers.<br>Ethernet cables<br>are required. |
| Out-of-band – IPv6<br>stateless address<br>auto-configuration<br>without a DHCP server<br>(IPv6 networks only) | Connect at least one router for sending<br>the IPv6 network address prefix in the<br>form of router advertisements.<br>The router is necessary to route the IPv6<br>packets outside the local network.                             | No additional manual<br>network configuration is<br>required on the<br>controllers.<br>By default, the controllers<br>automatically obtain their<br>IP addresses by<br>combining the<br>auto-generated link local<br>address and the IPv6<br>network address prefix<br>after you turn on the<br>power to the<br>controller-drive tray. | Ethernet cables<br>are required.<br>A router is<br>required.                                                            |

#### Table 1 Out-of-Band and In-Band Management Requirements

| Management Method                                                | Requirements                                                                                                    | Advantages                                                                                                    | Disadvantages                                                                                                    |
|------------------------------------------------------------------|----------------------------------------------------------------------------------------------------|----------------------------------------------------------------------------------------------------|----------------------------------------------------------------------------------------------------|
| Out-of-band <i>with</i> a<br>DHCP server (IPv4<br>networks only) | Connect separate Ethernet cables to each controller.<br>Assign either static IP addresses or dynamic IP addresses to the controllers. It is recommended that you assign static IP addresses because they provide better name resolution through both host and domain name than dynamic IP addresses.<br>Check your DHCP server for the IP addresses that are associated with the media access control (MAC) addresses of the controllers.<br>The MAC address appears on a label on each controller in this form:<br>xx.xx.xx.xx.xx.xx.                                | No additional manual<br>network configuration is<br>required on the<br>controllers.<br>By default, the controllers<br>automatically obtain their<br>IP addresses from the<br>DHCP server after you<br>turn on the power to the<br>controller-drive tray.<br>You do not need to install<br>host-agent software.<br>This method does not use<br>a special Access Volume<br>to communicate with the<br>host.<br>This method does not use<br>the SAS, Fibre Channel or<br>iSCSI bandwidth for<br>storage array management<br>functions. | Ethernet cables<br>are required.                                                                                                    |
| In-band                                                          | Install the host agent software (SMagent)<br>on at least one of the I/O-attached hosts.<br>The host-agent software, which is<br>included with the storage management<br>software, manages the storage array<br>through the data path from an<br>I/O-attached host or an Ethernet<br>connection from a storage management<br>station to the I/O-attached host that is<br>running the host-agent software.<br>The in-band method requires a special<br>access volume to communicate between<br>the host and the storage array. This<br>volume is created automatically. | No additional manual<br>network configuration is<br>required on the controller.<br>The host-agent software is<br>included with the storage<br>management software.                                                                                                    | This method<br>uses both a LUN<br>on the host and<br>the SAS, Fibre<br>Channel, or<br>iSCSI<br>bandwidth for<br>storage array<br>management<br>functions.<br>This method is<br>not supported on<br>InfiniBand<br>systems. |

## Step 2 - Installing the SANtricity ES Storage Manager Software

If you are running either Windows Server 2008 Server Core or Windows Server Core 2012, make sure that you have performed the tasks in "Setting Up the Storage Array for Windows Server 2008 Server Core or Windows Server 2012 Server Core" on page 29. See specific instructions for "Procedure – Installing the Storage Management Software" on page 30.

If you are not running either Windows Server 2008 Server Core or Windows Server Core 2012, you install SANtricity ES Storage Manager through the "Procedure – Installing the SANtricity ES Storage Manager Software" topic on page 27.

## **Key Terms**

#### **Storage Manager Event Monitor**

An application in the storage management software that monitors all activities on a storage array. The Storage Manager Event Monitor runs continuously on a host or storage management station. The Storage Manager Event Monitor is also referred to as the Event Monitor and the Persistent Monitor.

#### host

A computer that is attached to a storage array. A host accesses volumes assigned to it on the storage array. The access is through the host connections on the storage array using a particular network protocol (such as Fibre Channel, SAS, iSCSI, or IB).

#### multi-path driver

A driver that manages the input/output (I/O) data connection for storage arrays with redundant controllers. If a component (cable, controller, host adapter, and so on) fails along with the I/O data connection, the multi-path driver automatically reroutes all I/O operations to the other controller.

#### Redundant Dual Active Controller (RDAC) multi-path driver

A driver that manages the I/O data connection for storage arrays with dual controllers in a redundant configuration. If a component fails along the connections, causing the host to lose communication with a controller, the driver automatically reroutes all I/O operations to the other controller.

#### storage management station

A computer running storage management software that adds, monitors, and manages the storage arrays on a network.

## Things to Know – All Operating Systems

This section describes how to use the installation wizard to install the SANtricity ES Storage Manager software (hereinafter referred to as the storage management software). The separate native installation packages are supplied with the SANtricity ES Storage Manager in the native directory.

Some operating systems support using the storage array as a boot device. For assistance with setting up this configuration, refer to your storage vendor for compatibility information and your HBA vendor for specific SAN boot instructions.

## Things to Know – Specific Operating Systems

**NOTE** For more information about each operating system, refer to "Things to Know – System Requirements" on page 9.

#### HP-UX 11.31 (FC only):

- This operating system provides full client, agent, and util support of the SANtricity ES Storage Manager.
- Supports both in-band and out-of-band management.
- Uses Itanium 2 and PA-RISC processor support.

# Red Hat Enterprise Linux Desktop 5 Client OS, Red Hat Enterprise Linux Desktop 6 Client OS, SUSE Desktop 10 OS, and SUSE Desktop 11 OS:

- These operating systems support only the SANtricity ES Storage Manager Client package.
- Systems running these operating systems can be used only as storage management stations.

# Red Hat Enterprise Linux Server 5.7 OS, Red Hat Enterprise Linux Server 6.1 OS, SUSE Linux Enterprise Server 10.4 OS, and SUSE Linux Enterprise Server 11.1 OS:

- These operating systems provide full client, agent, and util support of the SANtricity ES Storage Manager.
- Supports both in-band and out-of-band management, except for IB configurations, which do not support in-band management.
- These operating systems support the use of the SteelEye® LifeKeeper and Native Red Hat Clustering software for node failover. Linux Infiniband uses Lustre for node failover.
- The Linux Red Hat OS also supports the native device mapper application.

#### Solaris OS:

- The Solaris OS supports the use of the Multiplexed I/O (MPxIO) driver.
- The Solaris OS supports the use of the Sun Cluster software for clustering.

#### VMware OS:

- This operating system provides no client, agent, or util support of the SANtricity ES Storage Manager.
- Supports out-of-band management only.

#### Windows Server 2008 R2 SP1 (standalone):

- This operating system provides full client, agent, and util support of the SANtricity ES Storage Manager.
- These operating systems support the use of the Microsoft Multi-Path I/O (MPIO) driver using the NetApp DSM-ALUA for failover.
- Supports both in-band and out-of-band management.

#### Windows 2012 Server OS:

- This operating system provides full client, agent, and util support of the SANtricity ES Storage Manager.
- These operating systems support the use of the Microsoft Multi-Path I/O (MPIO) driver using the NetApp DSM-ALUA for failover.
- Supports both in-band and out-of-band management.

## Things to Know – System Requirements

The following tables describe the operating system specifications, memory requirements, and disk space requirements.

| <b>Operating System</b> | System and Version or Edition                                                                                    |  |
|-------------------------|----------------------------------------------------------------------------------------------------|--|
| HP-UX (FC only)         | <b>OS Versions for I/O attach hosts</b> : HP-UX 11.31 March 2012 or September 2012 (IA64 and PA-RISC             |  |
|                         | Full Client, Agent, and util support is available, as well as both in-band and out-of-band management.           |  |
|                         | Processors supported:                                                                                            |  |
|                         | Itanium 2                                                                                                    |  |
|                         | PA-RISC                                                                                                    |  |
|                         | Host Adapters:                                                                                                   |  |
|                         | • 4Gb:                                                                                                    |  |
|                         | — AB378A                                                                                                    |  |
|                         | — AB379A                                                                                                    |  |
|                         | <b>•</b> 8Gb (IA64 only):                                                                                        |  |
|                         | — AH400A                                                                                                    |  |
|                         | — AH401A                                                                                                    |  |
|                         | JRE level: 1.6.24 or later                                                                                       |  |
|                         | SCSI driver: edisk Version 1                                                                                     |  |
|                         | <b>I/O Path Fail-over</b> : Target Port Group Support (TPGS) with Asymmetric Logical Unit Access (ALUA) support. |  |
|                         | <b>SANboot support:</b> Yes (For more information, refer to "Boot Device Installation" on page 18.)              |  |

Table 2 Operating System Version or Edition Requirements

| <b>Operating System</b> | System and Version or Edition                                                                         |  |
|-------------------------|----------------------------------------------------------------------------------------------------|--|
| Linux                   | OS Versions for I/O attach hosts:                                                                     |  |
|                         | Linux Red Hat 5.8                                                                                     |  |
|                         | Linux Red Hat 6.3                                                                                     |  |
|                         | <ul> <li>SUSE Linux Enterprise Server 10.4</li> </ul>                                                 |  |
|                         | <ul> <li>SUSE Linux Enterprise Server 11.2</li> </ul>                                                 |  |
|                         | Full Client, Agent, and util support is available, as well as both in-band and out-of-band management |  |
|                         | OS Versions for the GUI client only (no I/O attach):                                                  |  |
|                         | Linux Red Hat 5 Client                                                                                |  |
|                         | Linux Red Hat 6 Client                                                                                |  |
|                         | <ul> <li>SUSE Linux Enterprise Server 10 Client</li> </ul>                                            |  |
|                         | <ul> <li>SUSE Linux Enterprise Server 11 Client</li> </ul>                                            |  |
|                         | All support 32-bit only so the client can be used as a Management Station.                            |  |
|                         | Processors supported:                                                                                 |  |
|                         | <ul> <li>Intel Xeon 32-bit and 64-bit</li> </ul>                                                      |  |
|                         | AMD Opteron 32-bit and 64-bit                                                                         |  |
|                         | Host Adapters:                                                                                        |  |
|                         | QLOGIC:                                                                                               |  |
|                         | — <b>4Gb</b> : QLA246x, QLOE246x                                                                      |  |
|                         | — 8Gb: QLE256x                                                                                        |  |
|                         | • EMULEX:                                                                                             |  |
|                         | – 4Gb: LP1000, LP11000DC, LPe11000, PP211002                                                          |  |
|                         | - <b>8Gb</b> : LPe12000/12002                                                                         |  |
|                         | <b>BROCADE:</b>                                                                                       |  |
|                         | <b>- 4Gb</b> :415, 425                                                                                |  |
|                         | — <b>8Gb</b> : 815, 825                                                                               |  |
|                         | — <b>16Gb</b> : BR-1860                                                                               |  |
|                         | SAS Adapters:                                                                                         |  |
|                         | • LSI:                                                                                                |  |
|                         | - <b>3Gb</b> : 3801E, 3801X, 3442E, 3442X                                                             |  |
|                         | — <b>6Gb</b> : 9200-8e, 9207-8e                                                                       |  |

| <b>Operating System</b> | System and Version or Edition                                                                                                    |  |
|-------------------------|----------------------------------------------------------------------------------------------------|--|
| Linux (continued)       | NICs and CNAs:                                                                                                    |  |
|                         | • 1 GB iSCSI:                                                                                                    |  |
|                         | <ul> <li>Broadcom NetXtreme II 5708 (LOM)</li> </ul>                                                                                                    |  |
|                         | <ul> <li>Broadcom NetXtreme II 5709</li> </ul>                                                                                                    |  |
|                         | <ul> <li>Broadcom NetXtreme LF 5721 (NIC)</li> </ul>                                                                                                    |  |
|                         | <ul> <li>Intel PRO/1000MT Dual Port (NIC)</li> </ul>                                                                                                    |  |
|                         | <ul> <li>Intel PRO/1000PT Dual Port (NIC)</li> </ul>                                                                                                    |  |
|                         | • 10 GB iSCSI:                                                                                                    |  |
|                         | — Brocade 1020 (CNA)                                                                                                    |  |
|                         | – QLOGIC 8142 (CNA)                                                                                                    |  |
|                         | – QLOGIC 8242 (CNA)                                                                                                    |  |
|                         | <ul> <li>Intel 10G XFSR</li> </ul>                                                                                                    |  |
|                         | <ul> <li>Intel 10G ADFA Server Adapter</li> </ul>                                                                                                    |  |
|                         | <ul> <li>Broadcom NetXtreme II 57711 (NIC)</li> </ul>                                                                                                    |  |
|                         | - Emulex OCE 10102                                                                                                    |  |
|                         | JRE level: 1.6.24 or later                                                                                                    |  |
|                         | I/O Path Fail-over: DM-MP                                                                                                    |  |
|                         | <ul> <li>DM-MP: For Linux Red Hat 6.3 (available for Linux IB) and SUSE Linux<br/>Enterprise Server 11.2, you must enable the device mapper handler<br/>(scsi_dh_rdac) that comes with SANtricity ES.</li> </ul> |  |
|                         | <ul> <li>RDAC: For Linux Red Hat 5.8 (unavailable for Linux IB, Linux Red Hat 6.3, SUSE Linux Enterprise Server 10.4, and SUSE Linux Enterprise Server 11.2).</li> </ul>                                         |  |
|                         | <b>SANboot supported</b> : Yes, where the particular HBA supports it. (For more information, refer to "Boot Device Installation" on page 18.)                                                                    |  |
|                         | NOTE No SANboot supported for iSCSI SWI.                                                                                                    |  |

| Operating System   | System and Version or Edition                                                                                                    |  |  |  |
|--------------------|----------------------------------------------------------------------------------------------------|--|--|--|
| Linux (InfiniBand) | OS Versions for I/O attach hosts:                                                                                                    |  |  |  |
|                    | Linux Red Hat 5.8                                                                                                    |  |  |  |
|                    | Linux Red Hat 6.3                                                                                                    |  |  |  |
|                    | Only Client out-of-band management support is available.                                                                                                    |  |  |  |
|                    | OS Versions for the GUI client only (no I/O attach):                                                                                                    |  |  |  |
|                    | Linux Red Hat 5 Client                                                                                                    |  |  |  |
|                    | Linux Red Hat 6 Client                                                                                                    |  |  |  |
|                    | <ul> <li>SUSE Linux Enterprise Server 10 Client</li> </ul>                                                                                                    |  |  |  |
|                    | <ul> <li>SUSE Linux Enterprise Server 11 Client</li> </ul>                                                                                                    |  |  |  |
|                    | All support 32-bit only so the client can be used as a Management Station.                                                                                                    |  |  |  |
|                    | Processors supported:                                                                                                    |  |  |  |
|                    | <ul> <li>Intel Xeon 32-bit and 64-bit</li> </ul>                                                                                                    |  |  |  |
|                    | AMD Opteron 32-bit and 64-bit                                                                                                    |  |  |  |
|                    | JRE level: 1.6.24 or later                                                                                                    |  |  |  |
|                    | I/O Path Fail-over: DM-MP                                                                                                    |  |  |  |
|                    | <ul> <li>DM-MP: For Linux Red Hat 6.3 (available for Linux IB) and SUSE Linux<br/>Enterprise Server 11.2, you must enable the device mapper handler<br/>(scsi_dh_rdac) that comes with SANtricity ES.</li> </ul> |  |  |  |
|                    | SANboot supported: No                                                                                                    |  |  |  |
| Macintosh OS X     | OS Versions for I/O attach hosts:                                                                                                    |  |  |  |
|                    | <ul> <li>Macintosh 10.6</li> </ul>                                                                                                    |  |  |  |
|                    | Macintosh 10.7                                                                                                    |  |  |  |
|                    | No Client, Agent, or Util support, and only out-of-band management is supported through another supported OS or guest OS.                                                                                        |  |  |  |
|                    | This is an I/O attach only solution with no SANtricity client support.                                                                                                    |  |  |  |
|                    | Host Adapters:                                                                                                    |  |  |  |
|                    | • ATTO:                                                                                                    |  |  |  |
|                    | — Celerity FC-81EN                                                                                                    |  |  |  |
|                    | <ul> <li>Celerity FC-82EN</li> </ul>                                                                                                    |  |  |  |
|                    | <ul> <li>Celerity FC-84EN</li> </ul>                                                                                                    |  |  |  |
|                    | I/O Path Fail-over: Atto driver using TPGS with ALUA.                                                                                                    |  |  |  |
|                    | <b>SANboot support:</b> No (For more information, refer to "Boot Device Installation" on page 18.)                                                                                                    |  |  |  |

| <b>Operating System</b>    | System and Version or Edition                                                                                      |  |  |  |
|----------------------------|----------------------------------------------------------------------------------------------------|--|--|--|
| Solaris SPARC-based system | OS Versions for I/O attach hosts: Solaris 11                                                                       |  |  |  |
| (FC only)                  | Full Client, Agent, and util support is available, as well as both in-band and out-of-band management.             |  |  |  |
|                            | Processors supported: Sun Sparc                                                                                    |  |  |  |
|                            | JRE level: 1.6.24 or later                                                                                         |  |  |  |
|                            | <b>I/O Path Fail-over</b> : MPxIO on Solaris 10 and on Solaris 11. Note that ALUA is supported only in Solaris 11. |  |  |  |
| Solaris x86 (FC only)      | OS Versions for I/O attach hosts:                                                                                  |  |  |  |
|                            | Solaris 10 u9                                                                                                    |  |  |  |
|                            | Solaris 11                                                                                                    |  |  |  |
|                            | Full Client, Agent, and util support is available, as well as both in-band and out-of-band management.             |  |  |  |
|                            | Processors supported:                                                                                              |  |  |  |
|                            | <ul> <li>Intel Xeon 32-bit and 64-bit</li> </ul>                                                                   |  |  |  |
|                            | AMD Opteron 32-bit and 64-bit                                                                                      |  |  |  |
|                            | JRE level: 1.6.24 or later                                                                                         |  |  |  |
|                            | <b>I/O Path Fail-over</b> : MPxIO on Solaris 10 and on Solaris 11. Note that ALUA is supported only in Solaris 11. |  |  |  |

| <b>Operating System</b> | System and Version or Edition                                                                                               |  |  |  |
|-------------------------|----------------------------------------------------------------------------------------------------|--|--|--|
| VMware                  | OS Versions for I/O attach hosts:                                                                                           |  |  |  |
|                         | • 4.1 u3                                                                                                    |  |  |  |
|                         | ■ 5.0 u2                                                                                                    |  |  |  |
|                         | <b>•</b> 5.1                                                                                                    |  |  |  |
|                         | No Client, Agent, or Util support, and only out-of-band management is supported through another supported OS or a guest OS. |  |  |  |
|                         | <b>OS Versions for the GUI client only (no I/O attach):</b> None. The Management client must be run on another OS.          |  |  |  |
|                         | Processors supported:                                                                                                    |  |  |  |
|                         | <ul> <li>Intel Xeon 64-bit</li> </ul>                                                                                       |  |  |  |
|                         | AMD Opteron 64-bit                                                                                                    |  |  |  |
|                         | Host Adapters:                                                                                                    |  |  |  |
|                         | QLOGIC                                                                                                    |  |  |  |
|                         | - <b>4Gb</b> : QLA/QLE 2460/2462                                                                                            |  |  |  |
|                         | - 8Gb: QLE 2560/2562                                                                                                    |  |  |  |
|                         | EMULEX                                                                                                    |  |  |  |
|                         | – 4Gb: LP11000, LP11002, LPe11000, LPe11002                                                                                 |  |  |  |
|                         | — <b>8Gb</b> : LPe12000, LPe12002                                                                                           |  |  |  |
|                         | Brocade                                                                                                    |  |  |  |
|                         | — <b>4Gb</b> : 415, 425                                                                                                    |  |  |  |
|                         | — <b>8Gb</b> : 815, 825                                                                                                    |  |  |  |
|                         | — <b>16Gb</b> : BR-1860                                                                                                    |  |  |  |
|                         | SAS Adapters:                                                                                                    |  |  |  |
|                         | • LSI                                                                                                    |  |  |  |
|                         | - <b>3Gb</b> : 3801E, 3801X, 3442E, 3442X                                                                                   |  |  |  |
|                         | — <b>6Gb</b> : 9200-8E, 9207-8E                                                                                             |  |  |  |

| <b>Operating System</b> | System and Version or Edition                                                                                                    |  |  |  |  |
|-------------------------|----------------------------------------------------------------------------------------------------|--|--|--|--|
| VMWare (continued)      | NICs and CNAs:                                                                                                    |  |  |  |  |
|                         | • 1 GB iSCSI:                                                                                                    |  |  |  |  |
|                         | <ul> <li>Broadcom NetXtreme II 5708 (LOM)</li> </ul>                                                                              |  |  |  |  |
|                         | <ul> <li>Broadcom NetXtreme II 5709</li> </ul>                                                                                    |  |  |  |  |
|                         | <ul> <li>Broadcom NetXtreme LF 5721 (NIC)</li> </ul>                                                                              |  |  |  |  |
|                         | <ul> <li>Intel PRO/1000MT Dual Port (NIC)</li> </ul>                                                                              |  |  |  |  |
|                         | <ul> <li>Intel PRO/1000PT Dual Port (NIC)</li> </ul>                                                                              |  |  |  |  |
|                         | • 10 GB iSCSI:                                                                                                    |  |  |  |  |
|                         | - Brocade 1020 (CNA)                                                                                                    |  |  |  |  |
|                         | – QLOGIC 8142 (CNA)                                                                                                    |  |  |  |  |
|                         | — Intel 10G XFSR                                                                                                    |  |  |  |  |
|                         | <ul> <li>Intel 10G ADFA Server Adapter</li> </ul>                                                                                 |  |  |  |  |
|                         | <ul> <li>Broadcom NetXtreme II 57711 (NIC)</li> </ul>                                                                             |  |  |  |  |
|                         | <b>I/O Path Fail-over</b> : VMware native failover using Storage Array Type Plug-in (SATP) -ALUA                                  |  |  |  |  |
|                         | <b>SANboot supported</b> : On Fibre Channel and SAS only. (For more information, refer to "Boot Device Installation" on page 18.) |  |  |  |  |
|                         | NOTE No SANboot supported for iSCSI SWI.                                                                                          |  |  |  |  |

| <b>Operating System</b> | System and Version or Edition                                                                                                  |  |  |  |
|-------------------------|----------------------------------------------------------------------------------------------------|--|--|--|
| Windows Server 2012     | OS Versions for I/O attach hosts:                                                                                              |  |  |  |
|                         | <ul> <li>Windows Server 2012 - Standard</li> </ul>                                                                             |  |  |  |
|                         | <ul> <li>Windows Server 2012 - Essentials</li> </ul>                                                                           |  |  |  |
|                         | <ul> <li>Windows Server 2012 - Foundation</li> </ul>                                                                           |  |  |  |
|                         | <ul> <li>Windows Server 2012 - Datacenter</li> </ul>                                                                           |  |  |  |
|                         | NOTE Server Core and Server Standard installations are supported.                                                              |  |  |  |
|                         | <b>NOTE</b> Server Core only allows the storage management command line interface (SMcli).                                     |  |  |  |
|                         | HyperVisor OS version for I/O attach: WIndows HyperV                                                                           |  |  |  |
|                         | OS Versions for the GUI client only (no I/O attach):                                                                           |  |  |  |
|                         | Windows 8                                                                                                    |  |  |  |
|                         | <ul> <li>Windows Server 8 - Pro</li> </ul>                                                                                     |  |  |  |
|                         | <ul> <li>Windows 8 - Enterprise</li> </ul>                                                                                     |  |  |  |
|                         | Processors supported:                                                                                                    |  |  |  |
|                         | <ul> <li>Intel Xeon 64-bit</li> </ul>                                                                                          |  |  |  |
|                         | AMD Opteron 64-bit                                                                                                    |  |  |  |
|                         | JRE level: 1.6.24 or later                                                                                                    |  |  |  |
|                         | <b>I/O Path Fail-over</b> : Microsoft MPIO using the NETApp DSM with ALUA support                                              |  |  |  |
|                         | <b>SANboot supported</b> : Where supported by the HBA. (For more information, refer to "Boot Device Installation" on page 18.) |  |  |  |
|                         | NOTE No SANboot supported for iSCSI SWI.                                                                                       |  |  |  |

| <b>Operating System</b>              | System and Version or Edition                                                                                                    |  |  |  |
|--------------------------------------|----------------------------------------------------------------------------------------------------|--|--|--|
| Windows Server 2008 R2 SP1           | OS Versions for I/O attach hosts:                                                                                                    |  |  |  |
| (64-bit only), Vista, and<br>Hyper-V | Standard Server and Core                                                                                                    |  |  |  |
|                                      | Enterprise Server and Core                                                                                                    |  |  |  |
|                                      | <ul> <li>Datacenter Server and Core</li> </ul>                                                                                         |  |  |  |
|                                      | Foundation Server and Core                                                                                                    |  |  |  |
|                                      | <ul> <li>Windows Storage Server</li> </ul>                                                                                             |  |  |  |
|                                      | Hypervisor OS Version for I/O attach:                                                                                                  |  |  |  |
|                                      | <ul> <li>Hyper-V Server 2008 R2 SP1 (standalone) for client-only support<br/>(out-of-band management method only supported)</li> </ul> |  |  |  |
|                                      | <ul> <li>Windows Server 2008 RE2 SP1 Hyper-V (an add-on to Windows Server 2008)</li> </ul>                                             |  |  |  |
|                                      | OS Versions for the GUI client only (no I/O attach):                                                                                   |  |  |  |
|                                      | Windows Vista SP1                                                                                                    |  |  |  |
|                                      | Windows 7                                                                                                    |  |  |  |
|                                      | Windows XP                                                                                                    |  |  |  |
|                                      | Processors supported:                                                                                                    |  |  |  |
|                                      | <ul> <li>Intel Xeon 64-bit</li> </ul>                                                                                                  |  |  |  |
|                                      | AMD Opteron 64-bit                                                                                                    |  |  |  |
|                                      | JRE level: 1.6.24 or later                                                                                                    |  |  |  |
|                                      | I/O Path Fail-over: Microsoft MPIO using the NETApp DSM                                                                                |  |  |  |

#### Table 3 Temporary Disk Space Requirements

| Operating System       | Available Temporary Disk<br>Space | Other Requirements |
|------------------------|-----------------------------------|--------------------|
| Windows XP             | 255 MB                            | _                  |
| Windows Server 2003    | 291 MB                            |                    |
| Windows Vista          | 291 MB                            | _                  |
| Windows Server 2008 R2 | 434 MB                            | _                  |
| Windows Server 2012    | 434 MB                            | _                  |
| Linux                  | 390 MB                            | _                  |
| HP-UX                  | 582 MB                            | _                  |
| Solaris                | 540 MB                            |                    |

**NOTE** The minimum RAM requirement is 2 GB.

## **Boot Device Installation**

#### **Boot Device Support**

**NOTE** Not all operating systems support the use of a storage array as a boot device. Support for using a boot device also depends on the type of host connection. Fibre channel and SAS connections are supported. InfiniBand and iSCSI connections are not supported. The following table shows which operating systems support this configuration.

#### Table 4 Operating System Support for Using a Storage Array as a Boot Device

| <b>Operating System</b> | Boot Device Support              |
|-------------------------|----------------------------------|
| Windows Server 2012     | Yes, where supported by the HBAs |
| Windows Server 2008     |                                  |
| Hyper-V                 |                                  |
| Solaris 10 u10          | Yes, where supported by the HBAs |
| Solaris 10 u11          |                                  |
| Solaris 11              |                                  |
| Solaris 11.1            |                                  |
| HP-UX 11.31             | Yes, where supported by the HBAs |
| RHEL 5.8                | Yes, where supported by the HBAs |
| RHEL 6.3                |                                  |
| SLES10.4                |                                  |
| SLES 11.2               |                                  |
| VMware 4.1 u3           | Yes, where supported by the HBAs |
| VMware 5.0 u2           |                                  |
| VMware 5.1              |                                  |
| Mac OS                  | No                               |

#### Installing the Boot Device on a Storage Array

Before you install the storage management software components on the host, you must prepare the storage array and the host.

**ATTENTION Possible loss of data access** – When you use boot device on a storage array, make sure that you have redundant connections with failover protection between the host and the storage array. Refer to the Host Cabling chapter in the Hardware Cabling Guide for information about such connections.

You must have administrator privileges to access this software. You must use the volume mapped to LUN 0 as the boot device. Some operating systems support booting only from LUN 0.

#### **General Preparation**

To prepare the storage array as a boot device, perform these procedures in order:

- 1. Perform the instructions in "Preparing the Storage Array as a Boot Device" on page 19.
- 2. Perform the instructions in "Preparing the Host" on page 22.

Before you proceed with the installation, confirm the following items:

- Make sure that you have access to a storage management station for the storage array. The storage management station is a host with SMclient software installed, and is not the host that you will configure to use the boot device.
- Make sure that you know the Internet Protocol (IP) addresses or host names of the controllers in the storage array from which you want to boot.
- If you have questions or concerns about the installation procedures, contact your Technical Support Representative.

#### Preparing the Storage Array as a Boot Device

Perform the following tasks in the order in which they appear.

#### **Starting the SMclient Software**

- 1. On the management station (the external host with SMclient software installed), start the existing storage management software with the procedure for your operating system:
  - UNIX-based operating systems At the prompt, type SMclient, and press Enter.
  - Windows operating systems Select Start >> Programs >> SANtricity ES Storage Manager SMclient.

After the client software starts, the Enterprise Management Window and the Select Addition Method dialogs appear:

- 2. To close the Select Addition Method dialog, click Cancel.
- 3. Select Edit >> Add Storage Array.

The Add New Storage Array dialog appears.

4. Add the Internet Protocol (IP) addresses or host names of the controllers in the storage array.

You must add the IP addresses or host names of the controllers one at a time. For more information, refer to the online help topics in the Enterprise Management Window.

The storage array that you plan to use as the boot device appears in the Enterprise Management Window.

5. Go to "Configuring the Boot Volume on the Storage Array" on page 20.

#### Configuring the Boot Volume on the Storage Array

- 1. In the Enterprise Management Window, select the storage array in the Device Tree.
- 2. Select Tools >> Manage Storage Array.

The Array Management Window for the selected storage array appears.

- 3. Select the Storage & Copy Services tab.
- 4. To determine where you can create a boot volume for the host, examine the Free Capacity nodes and Unconfigured Capacity nodes on the storage array.

Do you have 2 GB of capacity on either the Unconfigured Capacity node or a Free Capacity node?

- Yes Go to step 5.
- No You need to free enough capacity for the boot volume. Refer to "SANtricity ES Storage Manager Concepts" guide or the SANtricity ES online help for information about freeing capacity. Add the required capacity before you continue with step 5.
- 5. Decide which type of capacity you will use:
  - Unconfigured Capacity node Go to "Configuring the Boot Volume on an Unconfigured Capacity Node."
  - Free Capacity node Go to "Configuring the Boot Volume on a Free Capacity Node" on page 21.

#### Configuring the Boot Volume on an Unconfigured Capacity Node

1. Right-click the Unconfigured Capacity node, and click Create Volume.

The **Default Host Type** dialog appears.

2. Select the default host type from the list, and click **OK**.

The Create Volume Wizard Introduction dialog appears.

- 3. Click Next.
- 4. Select Unconfigured Capacity (create new volume group), and click Next.

The Specify Volume Group Parameters dialog appears.

5. Specify the RAID level and capacity that you want for the volume group.

A two-drive, RAID Level 1 volume group is recommended. However, you can specify more drives and RAID Level 3, RAID Level 5, or RAID Level 6.

6. Click Next.

The Specify Volume Parameters dialog appears.

7. Specify the boot volume capacity.

A capacity of 4 GB is recommended. The capacity must be at least 2 GB.

- 8. Name the volume to identify it as the boot volume.
- 9. From the Advanced Volume Parameters area, select Customize settings.
- 10. Click Next.
- 11. In the Specify Advanced Volume Parameters dialog, perform these steps:
  - a. From the Volume I/O characteristics area, select File System.
  - b. From the Preferred controller ownership area, select **Slot A**.
  - c. From the Volume-to-LUN Mapping area, select Map Later with Storage Partitioning.

12. To create the volume and the volume group, click Finish.

The Create Volume Wizard – Creation Successful dialog appears.

- 13. Click No.
- 14. Click OK.
- 15. Use the Storage Partitioning premium feature to map the volume to the host that uses LUN 0.

**NOTE** For additional information about how to map volumes that use Storage Partitioning, refer to the online help topics in the Array Management Window.

- 16. Choose one of the following options:
  - If your host supports asynchronous logical unit access (ALUA), go to "Preparing the Host" on page 22.
  - If your host does not support ALUA, go to "Ensuring a Single Path to the Storage Array" on page 22.

#### **Configuring the Boot Volume on a Free Capacity Node**

1. Right-click the Free Capacity node that you want to use, and click Create Volume.

The **Default Host Type** dialog appears.

2. Select the default host type from the list, and click **OK**.

The Create Volume Wizard Introduction dialog appears.

3. Click Next.

The Specify Volume Parameters dialog appears.

4. Specify the boot volume capacity.

A capacity of 4 GB is recommended. The capacity must be at least 2 GB.

- 5. Name the volume to identify it as the boot volume.
- 6. From the Advanced Volume Parameters area, select Customize settings.
- 7. Click Next.
- 8. In the Specify Advanced Volume Parameters dialog, perform these steps:
  - a. From the Volume I/O characteristics area, select File System.
  - b. From the Preferred controller ownership area, select **Slot A**.
  - c. From the Volume-to-LUN Mapping area, select Map Later with Storage Partitioning.
- 9. To create the volume and the volume group, click Finish.

The **Create Volume Wizard – Creation Successful** dialog appears with a prompt to configure another boot volume.

- 10. Click No.
- 11. Click OK.
- 12. Use the Storage Partitioning premium feature to map the volume to the host by using LUN 0.

**NOTE** For additional information about how to map volumes that use Storage Partitioning, refer to the online help topics in the Array Management Window.

- 13. Choose one of the following options:
  - If your host supports asynchronous logical unit access (ALUA), go to "Preparing the Host."
  - If your host does not support ALUA, go to "Ensuring a Single Path to the Storage Array" on page 22.

#### **Ensuring a Single Path to the Storage Array**

After you have configured a boot volume, make sure that there is a single path to the storage array. The path must be configured to the controller that owns the boot volume (controller A).

**NOTE** If you removed a previously installed version of RDAC in a root-boot environment, you do not need to remove the installed version of RDAC again.

1. Remove the host interface cable to the alternate path.

**ATTENTION Possible data corruption** – When you start the storage array, there must be only a single path to the storage array when RDAC is removed. The path must be to the controller that owns the boot volume. If the host is permitted to start without RDAC and still has dual paths to the storage array, the data might become unusable.

- 2. Boot the host system.
- 3. Go to "Preparing the Host."

#### **Preparing the Host**

**ATTENTION Possible loss of access to the boot device and the operating system** – After you install the boot device, never delete the volume mapped to LUN 0 or select **Configure >> Reset Configuration**. Performing these actions causes loss of access to the boot device and the operating system.

In this procedure, the default boot path refers to controller A, which owns the boot volume. The alternate boot path refers to controller B.

1. Enable the BIOS on the HBA that is connected to the default boot path.

For procedures about how to enable the HBA BIOS, refer to the host system documentation and the HBA documentation. After the BIOS is enabled, the host reboots automatically.

- 2. Install the operating system on the host.
- 3. After the installation is complete, restart the operating system.

## Things to Know – Software Packages

**Client** – This package contains the graphical user interface for managing the storage array. This package also contains a monitor service that sends alerts when a critical problem exists with the storage array.

NOTE You can add from one to eight clients to your storage configuration.

**Utilities** – This package contains utilities that let the operating system recognize the volumes that you create on the storage array and to view the operating system-specific device names for each volume.

Agent – This package contains software that allows a management station to communicate with the controllers in the storage array over the I/O path of a host (see "Things to Know – In-Band and Out-of-Band Requirements" on page 5). This package is required for in-band management.

**Failover driver** – This package contains the multi-path driver that manages the I/O paths into the controllers in the storage array. If a problem exists on the path or a failure occurs on one of the controllers, the driver automatically reroutes the request from the hosts to the other controller in the storage array.

**Java Access Bridge (JAB)** – This package contains accessibility software that enables Windows-based assistive technology to access and interact with the client application.

**NOTE** The Microsoft Virtual Disk Service (VDS) and Volume Shadow Copy Service (VSS) providers are a part of the SANtricity ES Storage Manager package for the Windows Server 2008 OS and the WIndows Server 2012.

Use the figures and tables that follow to determine the software packages that should be installed on each machine. You must install the utilities and the failover driver on each host that is attached to the storage array.

**NOTE** If you choose not to automatically enable the event monitor during installation, you will not receive critical alert notifications and not have access to the AutoSupport feature.

**NOTE** During the client installation, you are asked whether you want to start the monitor. Start the monitor on only one host that runs continuously. If you start the monitor on more than one host, you receive duplicate alert notifications about problems with the storage array.

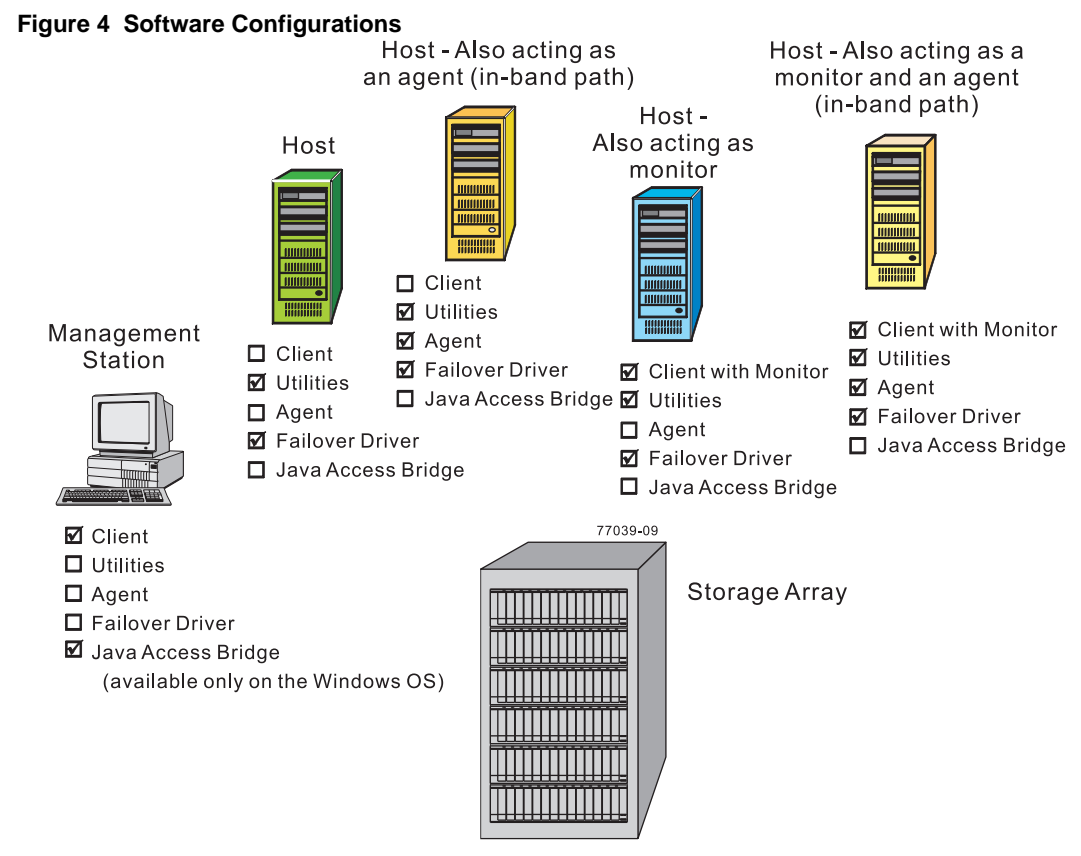

#### Table 5 Different Machines and Required Software

| Machine                                                                              | Minimum<br>Software<br>Required | Installation Package<br>(Choose One) (See the<br>tables that follow)                                                                | Notes                                                                                                    |
|--------------------------------------------------------------------------------------|---------------------------------|----------------------------------------------------------------------------------------------------|----------------------------------------------------------------------------------------------------|
| Management station                                                                   | Client                          | <ul> <li>Typical Installation</li> <li>Management<br/>Station</li> <li>Custom</li> <li>Storage Manager<br/>Event Monitor</li> </ul> | <ul> <li>Click No to the prompt,<br/>Automatically start<br/>Monitor?</li> <li>You must choose Custom if you<br/>want to install the Java Access<br/>Bridge software.</li> </ul> |
| Management station<br>with the Storage<br>Manager Event<br>Monitor always<br>running | Client                          | <ul> <li>Typical Installation</li> <li>Management<br/>Station</li> <li>Custom</li> </ul>                                            | <ul> <li>Click No to the prompt,<br/>Automatically start<br/>Monitor?</li> <li>You must choose Custom if you<br/>want to install the Java Access<br/>Bridge software.</li> </ul> |

| Machine                                                                                                    | Minimum<br>Software<br>Required                                                           | Installation Package<br>(Choose One) (See the<br>tables that follow) | Notes                                                                                                    |
|----------------------------------------------------------------------------------------------------|-------------------------------------------------------------------------------------------|----------------------------------------------------------------------|----------------------------------------------------------------------------------------------------|
| Host                                                                                                    | <ul> <li>Utilities</li> <li>Failover<br/>driver</li> </ul>                                | <ul><li>Typical Installation</li><li>Host</li><li>Custom</li></ul>   | <ul> <li>Click No to the prompt,<br/>Automatically start<br/>Monitor?</li> <li>Be aware that some operating<br/>systems require the manual<br/>installation of the RDAC failover<br/>driver.</li> </ul> |
| Host – Also acting as<br>an agent for the<br>in-band management<br>method                                                 | <ul> <li>Utilities</li> <li>Agent</li> <li>Failover<br/>driver</li> </ul>                 | <ul><li>Typical Installation</li><li>Host</li><li>Custom</li></ul>   | Click <b>No</b> to the prompt,<br>Automatically start<br>Monitor?                                                                                                    |
| Host – Also acting as a<br>monitor for sending<br>critical alerts                                                         | <ul> <li>Client</li> <li>Utilities</li> <li>Failover<br/>driver</li> </ul>                | <ul><li>Typical Installation</li><li>Custom</li></ul>                | <ul> <li>Click Yes to the prompt,<br/>Automatically start<br/>Monitor?</li> <li>Start the monitor on only one host<br/>that will run continuously.</li> </ul>                                           |
| Host – Also acting as<br>an agent for the<br>in-band management<br>method and a monitor<br>for sending critical<br>alerts | <ul> <li>Client</li> <li>Utilities</li> <li>Agent</li> <li>Failover<br/>driver</li> </ul> | <ul><li>Typical Installation</li><li>Custom</li></ul>                | <ul> <li>Click Yes to the prompt,<br/>Automatically start<br/>Monitor?</li> <li>Start the monitor on only one host<br/>that will run continuously.</li> </ul>                                           |

#### Table 6 Installation Wizard Selections

| Type of Installation             | Client | Utilities | Agent | Failover | JAB <sup>a</sup> |
|----------------------------------|--------|-----------|-------|----------|------------------|
| Typical Installation             | Х      | Х         | Х     | Х        | —                |
| Management Station               | Х      |           |       |          |                  |
| Host Station                     |        | Х         | Х     | Х        |                  |
| Custom (you select the packages) | Х      | Х         | Х     | Х        | Х                |

<sup>a</sup>Java Access Bridge – Enables Windows OS-based assistive technology to access and interact with the application.

| <b>Operating System</b>                                                                                                    | Client | Utilities | Agent | Failover       | JAB |
|----------------------------------------------------------------------------------------------------|--------|-----------|-------|----------------|-----|
| Windows Server 2008<br>R2 SP1 (64 bit only),<br>Windows Hyper-V, and<br>Windows Vista                                                                  | Х      | Х         | Х     | X <sup>a</sup> | Х   |
| Windows Server 2012                                                                                                    | Х      | Х         | Х     | Х              | Х   |
| Windows Vista                                                                                                    | Х      | Х         | Х     | _              | Х   |
| VMware 4.1 u2 and 5.1                                                                                                    | Х      | b         | —     | X <sup>c</sup> | —   |
| Red Hat 5.7, Red Hat<br>6.1, Red Hat 6.2 SUSE<br>Linux Enterprise<br>Desktop 10.4, SUSE<br>Linux Enterprise 11.1,<br>and SUSE Linux<br>Enterprise 11.2 | X      | X         | X     | X <sup>d</sup> |     |
| Red Hat 6.1 Client and<br>SUSE Linux Enterprise<br>11.1 (InfiniBand)                                                                                   | X      | _         | _     | X              | _   |
| Solaris Sparc (FC only)                                                                                                    | Х      | Х         | Х     | Х              | _   |
| Solaris x86 (FC only)                                                                                                    | Х      | Х         | Х     | Х              | _   |
| Macintosh 10.6 and 10.7                                                                                                    |        |           |       | Х              | —   |
| HP-UX 11.31 (FC only)                                                                                                    | X      | Х         | Х     | X <sup>e</sup> |     |

Table 7 Software Packages That Are Supported on Each Operating System

<sup>a</sup>To allow for co-existence with storage arrays running earlier versions of SANtricity ES, the failover driver can support both Windows RDAC mode (previous versions) and Windows ALUA mode (the current version).

<sup>b</sup>If the Management client is run on a guest operating system, the only supported utility is **SMdevices** on an iSCSI HBA when the storage is directly attached to the guest operating system.

<sup>c</sup>Uses VMware native failover driver, using TPGS (Target Port Group Support) with ALUA support. Depending on the OS level, the claim rules may need to be updated to use the VMW\_SATP\_ALUA policy. For specific instructions, refer to the *Failover Drivers Guide*.

<sup>d</sup>For both Red Hat 6.1 and SUSE Linux Enterprise Desktop 11.1, you must enable the device mapper handler (**scsi\_dh\_rdac**) that comes with SANtricity ES.

For both Red Hat 6.2 and SUSE Linux Enterprise 11.2, NetApp provides all required changes to support the RDAC handler with ALUA support in the current installation package.

<sup>e</sup> Uses TPGS with ALUA support through the OS.
### Procedure – Installing the SANtricity ES Storage Manager Software

**NOTE** The following instructions presume that SANtricity ES Storage Manager is installed from a DVD. Consult your storage vendor for information about how the product is distributed.

NOTE Make sure that you have the correct administrator or superuser privileges to install the software.

1. Insert the DVD in the DVD drive.

Depending on your operating system, a program autoplays and shows a menu with installation selections. If the menu does not appear, you must perform these tasks.

- a. Manually open the install folder.
- b. Locate the installation package that you want to install.
- 2. Install the software installation packages that are required for your storage configuration.

You might be required to open a window or terminal to run one of these commands.

- hsw\_executable.exe -i console
- hsw\_executable.exe -i silent

In the commands, *hsw\_executable*.exe is the file name for the storage management software installation package.

- When using the console parameter during the installation, questions appear on the console that enable you to choose installation variables. This installation does not use a graphical user interface (GUI). Contact your Technical Support Representative if you need to change the installation options.
- When using the silent parameter during the installation, the command installs the storage management software using all of the defaults. A silent installation uses a resource file that contains all of the required information, and it does not return any windows until the installation is complete. This installation does not use a GUI. Contact your Technical Support Representative if you need to change the installation options.

These are general examples for launching the installation wizard for a particular operating system.

- Windows operating systems Double-click the executable file. In general, the executable file begins with SMIA followed by the operating system name, such as SMIA-WS32.exe.
- UNIX operating systems At the command prompt, type the applicable command to start the installer, and
  press Enter. For example, type a command that is similar to this command: sh Program\_name.bin. In
  this command, Program\_name.bin is the name of the installation program, such as SMIA-LINUX.bin.

**NOTE** Make sure that your screen display is correctly set to run commands.

Use the information in the on-screen instructions to install the software.

#### Procedure – Manually Installing RDAC on the Linux OS

**NOTE** No support is provided for the NetApp Linux RDAC driver on either Linux Red Hat 7.x or SUSE Linux Enterprise Sever 12.x.

- 1. Make sure that the HBA driver is loaded before you install RDAC. The HBA driver must be a non-failover driver. If mixed HBAs exist, make sure that only one supported HBA interface is connected to the storage array.
- 2. While in the install directory, type this command at the command prompt, and press Enter. In this command, <*rdac-package-name>* is the name of the RDAC package.

tar -zxvf <rdac-package-name>.tar.gz

The source files uncompress into the linuxrdac directory.

3. To change to the directory where the RDAC source was untarred, type this command, and press Enter:

cd linuxrdac -VersionNumber

NOTE For more information about installing RDAC, refer to the Readme.txt file in the linuxrdac directory.

4. To clean the directory, type this command, and press Enter:

make clean

- 5. To compile the files into an executable so RDAC can be installed, type this command, and press Enter: make
- 6. To install RDAC, type this command, and press Enter:

make install

7. After the make installation is completed, modify your bootloader configuration file.

For more information about modifying the bootloader configuration, refer to the output from the make install command for Linux RDAC.

- 8. Read the Readme.txt file in the linuxrdac directory to complete the RDAC installation process.
- 9. Reboot or start your host.

#### Things to Know – Choosing the Management Method

After reading the operating system information in this section, add a check mark next to the management method that you will use.

- \_\_\_\_ In-band management method
- Out-of-band management method
- In-band management method and out-of-band management method

## Step 3 - Setting Up the Storage Array for Windows Server 2008 Server Core or Windows Server 2012 Server Core

If your host is running Windows Server 2008 Server Core or the Windows Server 2012 Server Core, use the procedures in this section to configure your storage array. Before you perform the procedures in this section, make sure that you have completed the relevant hardware configuration.

If you are using iSCSI host connections, perform the procedures in this section to configure the iSCSI initiator and to install the storage management software:

- 1. Configure the network interfaces.
- 2. Set the iSCSI initiator services.
- 3. Install the storage management software (in lieu of completing the task from "Installing the SANtricity ES Storage Manager Software" on page 7).
- 4. Configure the iSCSI ports.
- 5. Configure and view the targets.
- 6. Establish a persistent login to a target.
- 7. Verify your iSCSI configuration.
- 8. Review other useful iSCSI commands.
- 9. Configure your storage array.

Refer to the *Microsoft iSCSI Software Initiator 2.x Users Guide* for more information about the commands used in these steps. Refer to the Microsoft Developers Network (MSDN) for more information about Windows Server 2008 Server Core. You can access these resources from www.microsoft.com.

#### **Procedure – Configuring the Network Interfaces**

1. Find the index for the iSCSI initiator by typing one of these commands and pressing Enter:

- C:\>netsh interface ipv4 show interfaces

- C:\>netsh interface ipv6 show interfaces

A list of all found interfaces appears.

| Idx | Met | MTU        | State     | Name                        |
|-----|-----|------------|-----------|-----------------------------|
| 2   | 10  | 1500       | connected | Local Area Connection       |
| 1   | 50  | 4294967295 | connected | Loopback Pseudo-Interface 1 |
| 3   | 20  | 1500       | connected | Local Area Connection 2     |
| 4   | 20  | 1500       | connected | Local Area Connection 3     |

2. Set the IP address for the initiators.

For IPv4 initiators, type these commands from the command line:

- C:\Users\administrator>netsh interface ipv4 set address name=3 source=static address=192.168.0.1 mask=255.255.255.0
- C:\Users\administrator>netsh interface ipv4 set address name=4 source=static address=192.168.1.1 mask=255.255.255.0

For IPv6 initiators, type these commands from the command line:

- C:\Users\administrator>netsh interface ipv6 set address name=3 source=static address=<IPv6 address> mask=255.255.255.0
- C:\Users\administrator>netsh interface ipv6 set address name=4 source=static address=<IPv6 address> mask=255.255.255.0

In the previous two commands, *<IPv6* address> is the IPv6 address for the iSCSI initiator.

#### **Procedure – Setting the iSCSI Initiator Services**

Set the iSCSI initiator services to start automatically. From the command line, type this command:

sc\\server\_name config msiscsi start=auto

In this command, *server\_name* is the name of the host.

#### Procedure – Installing the Storage Management Software

The SANtricity ES Storage Manager executable is located with the SANtricity ES Storage Manager product files, whether you download them from a Web site or install from a DVD. Refer to your storage vendor to find out the specific delivery method.

- 1. Do one of the following actions:
  - If you download SANtricity from a Web site, download the SANtricity ES Storage Manager files from the appropriate location.
  - If you are installing SANtricity from a DVD, Insert the DVD into the host DVD drive.

2. Locate the installation package that you want to install. From the command line, type one of these commands:

<hsw executable.exe> -i console <hsw executable.exe> -i silent

In these commands, *<hsw* executable.exe> is the file name for the storage management software installation package.

When you specify the console parameter during the installation, questions appear on the console that enable you to choose installation variables. This installation does not use a graphical user interface (GUI). Contact your Technical Support Representative if you need to change the installation options.

When you specify the silent parameter during the installation, the command installs the storage management software using all of the defaults. A silent installation uses a resource file that contains all of the required information, and it does not return any windows until the installation is complete. This installation does not use a graphical user interface (GUI). Contact your Technical Support Representative if you need to change the installation options.

3. Make sure that the appropriate files are listed in the installation directory (for example C:\ProgramFiles\StorageManager).

A full installation should include these directories:

- util (SMutil)
- client (SMclient)
- agent (SMagent)
- 4. Type this SMcli command without options to make sure that SMcli was installed correctly.

SMcli <controller\_A\_IP\_address> <controller\_B\_IP\_address>

NOTE In the Windows operating system, you must perform this command from the client directory.

5. Make sure that an Incorrect Usage message is returned with a list of allowable SMcli options.

**NOTE** To make sure that your configuration settings take effect, you must reboot the host before starting the storage management software.

#### Procedure – Configuring the iSCSI Ports

Use the command line interface that is included in the storage management software to configure the iSCSI ports. Refer to the *Command Line Interface and Script Commands for Version 10.86* PDF for instructions on how to configure the iSCSI ports in the "iSCSI Commands" topic. The information in the *Configuring and Maintaining a Storage Array Using the Command Line Interface* applies to the SANtricity ES Storage Manager software. You must complete these tasks:

- 1. Show a list of unconfigured iSCSI initiators.
- 2. Create an iSCSI initiator.
- 3. Set the iSCSI initiator.
- 4. Set the iSCSI target properties.
- 5. Show the current iSCSI sessions.

### **Procedure – Configuring and Viewing the Targets**

Configure a target and, optionally, persist that target. You must configure each port on the target one time. If you are using Challenge-Handshake Authentication Protocol (CHAP), you also can establish a CHAP user name and password when you configure the target.

- 1. Are you using CHAP?
  - If yes, go to 3.
  - If no, go to **2**.
- 2. If you are *not* using CHAP, type this command for each port on the target from the command line. When you are finished, go to 4.

iscsicli QAddTargetPortal <IP Address Target Controller>

In this command, *<IP* Address Target Controller> is the IP address for the target port that you are configuring.

3. If you *are* using CHAP, type this command for each port on the target from the command line. When you are finished, go to 4.

iscsicli QAddTargetPortal <IP Address Target Controller> <CHAP Username>
<CHAP Password>

In this command:

- <IP Address Target Controller> is the IP address for the target port that you are configuring.
- <CHAP Username> and <CHAP Password> are the optional user name and password for the target port that you are configuring.
- 4. After you have configured all of the ports on the target, you can show a list of all configured targets. From the command line, type this command:

iscsicli ListTargets

A list of all found targets appears.

### Procedure – Establishing a Persistent Login to a Target

You can establish a persistent login to a target. A persistent login is the set of information required by an initiator to log in to the target each time the initiator device is started. The login usually occurs when you start the host. You cannot initiate a login to the target until after the host has finished rebooting. You must establish a persistent login for each initiator-target combination or initiator-target path. This command requires 18 parameters. Several of the parameters use the default values and are indicated with \*. Refer to the *Microsoft iSCSI Software Initiator 2.x Users Guide* for a description of this command and the parameters.

From the command line, type this command:

```
iscsicli PersistentLoginTarget <Target Name> <ReportToPNP>
<TargetPortalAddress>
<TCPPortNumberofTargetPortal> * * * <Login Flags> * * * * * * * * *
<MappingCount>
```

In this command:

- *<Target Name>* is the name of your target port as shown in the targets list.
- *<ReportToPNP>* is set to T, which exposes the LUN to the operating system as a storage device.
- <*TargetPortalAddress*> is the IP address for the target port.
- *<TCPPortNumberofTargetPortal>* is set to 3260, which is the port number defined for use by iSCSI.

- Login Flags> is set to 0x2, which allows more than one session to be logged into a target at one time.
- <MappingCount> is set to 0, which indicates that no mappings are specified and no further parameters are required.
- \* uses the default value for that parameter.

**NOTE** To make sure that your configuration settings take effect, you must reboot the host before continuing with these tasks.

#### **Procedure – Verifying Your iSCSI Configuration**

After you reboot the host, you can verify your configuration.

From the command line, type this command:

iscsici ListPersistentTargets

A list of persistent targets configured for all iSCSI initiators appears. Make sure that "Multipath Enabled" appears in the output under Login Flags.

#### Procedure – Reviewing Other Useful iSCSI Commands

The commands listed in this section are useful for managing the iSCSI targets and iSCSI initiators.

This command shows the set of target mappings assigned to all of the LUNs to which all of the iSCSI initiators are logged in.

iscsicli ReportTargetMappings

This command shows a list of active sessions for all iSCSI initiators.

iscsicli sessionlist

This command sends a SCSI REPORT LUNS command to a target.

iscsicli ReportLUNS <SessionId>

This command removes a target from the list of persistent targets.

iscsicli RemovePersistentTarget <Initiator Name> <TargetName>
<Initiator Port Number> <Target Portal Address> <Target Portal Socket>

These commands and others are described in the Microsoft iSCSI Software Initiator 2.x Users Guide.

### Procedure – Configuring Your Storage Array

You have these methods for configuring your storage array:

- You can configure the storage array from a storage management station that is on the same network as the storage array. This method is preferred. Refer to your storage vendor for host operating system, driver, and component compatibility information, as well as any specific configuration requirements or restrictions that might apply to your storage array, and then make sure that you complete the "Configuring the Storage" on -page 75 to finish configuring your storage array.
- You also can configure the storage array using the command line interface. Refer to "Configuring a Storage Array" in the *Configuring and Maintaining a Storage Array Using the Command Line* PDF for information that will help you configure your storage array.

# **Step 4 - Configuring the Host Bus Adapters**

A host bus adapter (HBA) is an adapter on the communications bus of the host computer. This adapter acts as a bridge and provides connectivity between both the host computer and the storage. Host bus adapters free up critical server processing time. Depending on the configuration of your storage array, you must set up the HBA to enable storage access using Fibre Channel (FC), iSCSI, SAS, or Infiniband connections. In addition, some operating system (OS) and failover driver settings may be necessary to make sure that your storage array runs properly.

Refer to your storage vendor for host operating system, driver, and component compatibility information, as well as any specific configuration requirements or restrictions.

When configuring the failover or multi-path driver, refer to the *Failover Drivers Guide* for detailed information about configuring these drivers. There might be additional steps required to configure the drivers for Asymmetric Logical Unit Access (ALUA) support, which is new with SANtricity Version 10.83. ALUA is a feature of the controllers that provides access to a volume through any controller port.

# Step 5 - Starting SANtricity ES Storage Manager

This topic describes starting the SANtricity ES Storage Manager, with a brief description of the tasks performed from the Enterprise Management Window and the Array Management Window.

## For Additional Information

For information about specific topics related to the SANtricity ES Storage Manager, refer to the following resources:

- The SANtricity ES Storage Manager Concepts for Version 10.86 PDF.
- Online help topics in the Enterprise Management Window and the Array Management Window in SANtricity ES Storage Manager.

### Procedure – Starting SANtricity ES Storage Manager

- 1. At the command prompt, type SMclient, and press Enter.
- 2. Do the storage arrays appear in the Enterprise Management Window?
  - Yes You are finished with this procedure.
  - No A dialog asks whether to add the storage arrays automatically or manually. For the steps to add the storage arrays, see "Adding the Storage Array" on page 47.

**NOTE** The Enterprise Management Window and the Array Management Window are the two main windows that you use to manage your storage array. The title at the top of each window identifies its type.

# Things to Know – Enterprise Management Window and Array Management Window

| Table 8 | <b>Overview of the Enter</b> | prise Management Wir | ndow and the Array | Management Window |
|---------|------------------------------|----------------------|--------------------|-------------------|
|         |                              |                      |                    |                   |

| User Interface                  | Description                                                                                                    |
|---------------------------------|----------------------------------------------------------------------------------------------------|
| Enterprise Management<br>Window | It is the main window that you see when you first start SANtricity ES Storage Manager.                                                                                                    |
|                                 | It provides you with a view of all of the storage arrays, including the partially managed storage arrays, in your management domain.                                                                                   |
|                                 | It allows you to automatically or manually add and remove storage arrays, set<br>alert notifications (through either AutoSupport messages or email and SNMP),<br>and perform other high-level configuration functions. |
|                                 | It provides a high-level status of the health of each storage array.                                                                                                    |
|                                 | It allows you to manage and configure an individual storage array by launching the Array Management Window.                                                                                                    |
| Array Management<br>Window      | It provides you with all of the functions to configure, maintain, and troubleshoot<br>an individual storage array.                                                                                                    |
|                                 | You launch the Array Management Window from the Enterprise Management<br>Window to manage an individual storage array.                                                                                                 |
|                                 | Multiple Array Management Windows can appear at the same time (one for each storage array you want to manage).                                                                                                    |

| User Interface                                       | Description                                                                                                    |
|------------------------------------------------------|----------------------------------------------------------------------------------------------------|
| Enterprise Management<br>Window <b>Setup</b> Tab and | When you first start the Enterprise Management Window, a <b>Setup</b> tab is selected by default.                                                                      |
| Array Management<br>Window <b>Setup</b> Tab          | The <b>Setup</b> tab provides quick access to common setup tasks. The tasks shown are different, depending on the window from which the <b>Setup</b> tab was launched. |
|                                                      | When you first start the Array Management Window, the <b>Summary</b> tab is selected by default.                                                                       |

#### Figure 5 Enterprise Management Window with the Setup Tab Selected

| SANtricity ES (Enterprise Management)                                                                                                    | - 🗆 🗙               |
|----------------------------------------------------------------------------------------------------|---------------------|
| SANtricity <sup>™</sup> ES                                                                                                    | NetApp <sup>.</sup> |
| <u>Edit Vi</u> ew Iools <u>H</u> elp                                                                                                    |                     |
|                                                                                                    |                     |
| Devices Setup                                                                                                    |                     |
| Initial Setup Tasks                                                                                                    |                     |
| Management Domain                                                                                                    |                     |
| Add Storage Arrays<br>Add storage arrays so that they can be configured or managed.                                                                                                    |                     |
| Name/Rename Storage Arrays<br>Name or rename storage arrays to make them easier to differentiate.                                                                                                    |                     |
| Configure Alerts<br>Configure alerts to send email or SNMP notification about problems.                                                                                                    |                     |
| Array Management                                                                                                    |                     |
| Manage a Storage Array<br>Launch the Array Management Window to perform configuration tasks.                                                                                                    |                     |
| Upgrade Controller Firmware<br>Upgrade firmware on multiple storage arrays concurrently.<br>Note: You MUST use this option in the Enterprise Management Window (EMW) to upgrade a storage array from pre-07.xx.xx.xx controller<br>Firmware on firmware on firmware on the firmware option in the firmware prior in the firmware prior in the firmware option in the firmware option |                     |
| Accessibility                                                                                                    |                     |
| Inherit System Settings<br>Inherit system settings for color and font allows the SANtricity ES software to use settings you define through your operating system.                                                                                                    |                     |
| 15a                                                                                                    |                     |

| SANtricity <sup>™</sup> ES NetApp <sup>.</sup>                                                                                                    |
|----------------------------------------------------------------------------------------------------|
| <u>S</u> torage Array Storage <u>C</u> opy Services Host <u>M</u> appings Hard <u>w</u> are Mo <u>n</u> itor Upgra <u>d</u> e <u>H</u> elp                                                                 |
|                                                                                                    |
| Kristy 🗢 Needs Attention                                                                                                    |
| 💽 Summary 晴 Storage & Copy Services 🕞 Host Mappings 🛗 Hardware 🗭 Setup                                                                                                    |
| Initial Setup Tasks                                                                                                    |
| Storage Array Configuration                                                                                                    |
| Locate Storage Array<br>Turn on the indicator lights for the storage array to identify it physically.                                                                                                    |
| Rename Storage Array<br>Rename the storage array so it can be easily identified in the storage management software.                                                                                        |
| Change Hardware View Order<br>Change the order in which the trays are shown in the Hardware View to match the actual physical arrangement.                                                                 |
| Set a Storage Array Password Set a password for the storage array to prevent unauthorized users from making configuration changes.                                                                         |
| Manage Premium Features<br>View available premium features. Some premium features can be enabled on a trial basis, while others can only be enabled with a feature key file.                               |
| Configure ISCSI Host Ports<br>Configure network parameters for the ISCSI host ports on the controller(s) such as IP configuration and other advanced settings.                                             |
| Create Storage<br>Provision drives to disk pools, volume groups, or hot spares.                                                                                                    |
| Save Configuration<br>Save configuration parameters in a file to use for restoration or replication.                                                                                                    |
| Optional Tasks                                                                                                    |
| Manually Define Hosts<br>Define the hosts and Host Port Identifiers connected to the storage array. Use this option only if the host is not automatically recognized and displayed in the<br>Mappings tab. |
| Map Volumes<br>Map volumes to hosts so that the volumes can be used for I/O operations.                                                                                                    |
| Configure Ethernet Management Ports Configure network parameters for the Ethernet management ports on the controller(s) if you want to manage the storage array using out-of-band management connections.  |
| Manage ISCSI Settings<br>Configure ISCSI for authentication, identification, and discovery.                                                                                                    |
|                                                                                                    |
| Premium Features: 👔 😥 📉 💷                                                                                                    |

Figure 6 Array Management Window with the Setup Tab Selected

**NOTE** Both the Configure iSCSI Host Ports and the Manage iSCSI sessions appear only if your configuration is using iSCSI network protocols.

# **Step 6 - Manually Configuring the Controllers**

This topic describes how you can manually configure the controllers in the storage array for out-of-band management.

### Things to Know – Manually Configuring the Controllers

**NOTE** You need to perform this step only if you want to use the out-of-band management method *and* you do not have a DHCP server to automatically assign IP addresses for the controllers.

- In general, Ethernet port 1 on each controller is used for storage management, and Ethernet port 2 on each controller is used by the Technical Support Representative. For directions on connecting these cables, see the "Connecting the Ethernet Cables" step in the hardware installation guide for your particular configuration.
- You should configure Ethernet port 2 only if your Technical Support Representative asks you to do so.
- You can configure a gateway on only one of the Ethernet ports on each controller.
- Ethernet port 1 and Ethernet port 2 must be on different sub-networks.
- You can select one of the following speed and duplex mode combinations for your Ethernet ports. If you select the auto-negotiate option, the controller will use the highest speed supported by the Ethernet connection.

Table 9 Supported Speed and Duplex Mode Combinations

| Speed          | Duplex Mode |
|----------------|-------------|
| 1000BASE-T     | Duplex      |
| 1000BASE-T     | Half-Duplex |
| 100BASE-T      | Duplex      |
| 100BASE-T      | Half-Duplex |
| 10BASE-T       | Duplex      |
| 10BASE-T       | Half-Duplex |
| Auto-negotiate | ·           |

**NOTE** Your controller might not support some of the speed and duplex mode combinations. You can see the list of speed and duplex mode combinations that are supported on your controller when you change your network configuration. (For the procedure to change your network configuration, see "Procedure – Configuring the Controllers" on page 43.)

## Things to Know – Options for Manually Configuring the Controllers

If you will use the out-of-band method and do not have a DHCP server, you have two options for manually configuring your controllers.

#### **Option 1 – Use the In-Band Management Method Initially (Recommended)**

This option requires that you install the host-agent software on one of the hosts that is attached to the storage array and then use the in-band management method to initially discover the storage array and to manually configure the controllers.

**NOTE** If your controller-drive tray uses an iSCSI protocol, you must establish the iSCSI sessions from the host to the storage array before you can use in-band management.

To discover the storage array and to manually configure the controllers, perform the procedure in "Procedure – Configuring the Controllers" on page 43.

#### **Option 2 – Set Up a Private Network**

**NOTE** This option is recommended only if the host on which you will use the in-band management method does not support the host-agent software.

This option requires that you install the storage management software on a management station (such as a laptop computer) and then set up a private network to initially discover the storage array and manually configure the controllers.

You can either connect your management station directly into Ethernet port 1 on each controller or use a hub (Ethernet switches or routers are not permitted).

To configure the management station, perform the procedure in Procedure – Configuring the Management Station.

**NOTE** If you connect the management station directly to the Ethernet ports on a controller-drive tray other than a E5400 controller-drive tray, you must use an Ethernet crossover cable. The Ethernet crossover cable is a special cable that reverses the pin contacts between the two ends of the cable.

All controller-drive trays use Auto-MDIX (automatic medium-dependent interface crossover) technology to detect the cable type and configure the connection to the management station accordingly.

#### **Procedure – Configuring the Management Station**

- 1. On the default IP address of the controllers, change the IP address on the TCP/IP port on the management station from an automatic assignment to a manual assignment.
  - Refer to your operating system documentation for instructions about how to change the network settings on the management station and how to verify that the address has changed.
  - Make note of the current IP address of the management station so that you can revert back to it after you
    have completed the procedure.
  - You must set the IP address for the management station to something other than the controller IP addresses (for example, use 192.168.128.100 for an IPv4 network, or use FE80:0000:0000:02A0:B8FF:FE29:1D7C for an IPv6 network).

**NOTE** In an IPv4 network, the default IP addresses for Ethernet port 1 on controller A and controller B are 192.168.128.101 and 192.168.128.102, respectively.

- If your network is an IPv4 network, check the subnet mask to verify that it is set to 255.255.255.0, which
  is the default setting.
- 2. After you have configured your management station, perform the procedure in "Procedure Configuring the Controllers."

## **Procedure – Configuring the Controllers**

1. In the **Devices** tab on the Enterprise Management Window, double-click the storage array for which you want to configure the controller network settings.

The associated Array Management Window is launched.

- 2. Click the **Hardware** tab.
- 3. Highlight controller A in the Hardware pane of the Array Management Window, and select **Hardware** >> **Controller** >> **Configure** >> **Management Ports**.

#### Figure 7 Change Network Configuration Dialog with IPv4 Settings

|                                                                                                    | NetApp <sup>.</sup> |
|----------------------------------------------------------------------------------------------------|---------------------|
| Ethernet port: Controller A, Port 1                                                                                            |                     |
| Controller A DNS/Network name: ictd-112c04-a<br>Port 1 MAC address: 00:80:e5:1f:2e:fc<br>Speed and duplex mode: Auto-negotiate |                     |
| ✓ Enable IPv4 ✓ Enable IPv6                                                                                                    |                     |
| IPv4 Settings   IPv6 Settings                                                                                                  |                     |
| IPv4 Configuration:<br>O Obtain configuration automatically from DHCP server<br>Specify configuration:                         |                     |
| IP address:                                                                                                    |                     |
| S <u>u</u> bnet mask:<br>255 , 255 , 252 , 0                                                                                   |                     |
| Controller A gateway:<br>10.113.172.1                                                                                          |                     |
| Change Controller Gateway                                                                                                    |                     |
| OK Cancel <u>H</u> elp                                                                                                    |                     |

| Figure | e 8 Change Network Configuration Dialog with IPv6 Settings |
|--------|------------------------------------------------------------|
|        | NetApp <sup>.</sup>                                        |
|        |                                                            |
|        | Ethernet port: Controller A, Port 1                        |
|        | Controller A DNS/Network name: ictd-112c04-a               |
|        | Port 1 MAC address: 00:80:e5:1f:2e:fc                      |
|        | Speed and duplex mode:                                     |
|        | Enable IPv4                                                |
|        | Enable IPv6                                                |
|        | The California                                             |
|        | IPv4 Settings IPv6 Settings                                |
|        | IPv6 Configuration:                                        |
|        | Obtain configuration automatically                         |
|        | C Specify configuration:                                   |
|        | I <u>P</u> address:                                        |
|        | FE80 : 0000 : 0000 : 0280 : E5FF : FE1F : 2EFC             |
|        | Routable IP address:                                       |
|        |                                                            |
|        | Controller A router IP Address:                            |
|        |                                                            |
|        | Change Controller Router IP                                |
|        |                                                            |
|        |                                                            |
|        | OK Cancel <u>H</u> elp                                     |
|        |                                                            |

- 4. Select Controller A, Port 1 in the Ethernet port drop-down list.
- 5. From the Speed and duplex mode drop-down list, select Auto-negotiate.

**ATTENTION Possible connectivity issues** – After you select Auto-negotiate, make sure that your Ethernet switch also is set to **Auto-negotiate**. Connectivity issues might occur if **Auto-negotiate** is selected in SANtricity ES Storage Manager and is not set for the Ethernet switch.

- 6. Depending on the format of your network configuration information, select the **Enable IPv4** check box, the **Enable IPv6** check box, or both check boxes.
- 7. Depending on the format that you have selected, enter the network configuration information (IP address, subnet mask, and gateway or IP address and routable IP address) in the **IPv4 Settings** tab or the **IPv6 Settings** tab.

NOTE You must obtain the network configuration information from your network administrator.

- 8. Select **Controller B**, **Port 1** in the **Ethernet port** drop-down list, and repeat step 5 through step 7 for controller B.
- 9. Click OK.
- 10. If you are manually configuring the controllers using a private network, perform these actions after configuring the controllers:
  - a. Disconnect the Ethernet cable from your management station, and reconnect the Ethernet cables from the controllers into your regular network.
  - b. Complete the steps necessary to change the management station's IP address back to what it was originally.

# Step 7 - Adding the Storage Array

This topic describes the methods for adding storage arrays to your configuration.

#### Things to Know – Storage Array

- Make sure that you have connected all of the applicable cables.
- Make sure that you have turned on the power to the storage array (attached drive trays first, and then the controller-drive tray last).
- Make sure that you have installed the applicable storage management software.

### Procedure – Automatically Adding a Storage Array

- 1. From the Enterprise Management Window, select **Tools** >> **Automatic Discovery**.
- 2. In the confirmation dialog, click **OK** to start the automatic discovery.

This process finds all of the storage arrays on the local sub-network. Several minutes might elapse to complete the process.

- 3. Do you see the storage array in the **Devices** tab of the Enterprise Management Window?
  - Yes Go to "Naming the Storage Array" on page 51.
  - No Go to "Procedure Manually Adding a Storage Array" on page 48 (the storage array might reside outside the local sub-network).

**NOTE** After adding the storage array, you can view or change the cache memory settings of the storage array. See "Changing the Cache Memory Settings" on page 67.

## Procedure – Manually Adding a Storage Array

1. From the Enterprise Management Window, click on the **Setup** tab and then click the **Add Storage Arrays** link.

The Select Addition Method dialog appears. By default, the Automatic radio button is selected.

2. Select the Manual radio button and click OK.

The Add New Storage Array – Manual dialog appears. By default, the Out-of-band management radio button is selected.

Figure 9 Add New Storage Array – Manual Dialog

| 🖬 Add New Storage Array - Manual                                                                                    | ×                   |
|----------------------------------------------------------------------------------------------------|---------------------|
|                                                                                                    | NetApp <sup>.</sup> |
| What are in-band and out-of-band management connections?                                                            |                     |
| Adding controllers with more than one Ethernet port                                                                 |                     |
| What if my system only has one controller?                                                                          |                     |
| Select a management method:                                                                                         |                     |
| <ul> <li>Out-of-band management:<br/>Manage the storage array using the controller Ethernet connections.</li> </ul> |                     |
| Controller (DNS/Network name, IPv4 address, or IPv6 address):                                                       |                     |
|                                                                                                    |                     |
| Co <u>n</u> troller (DNS/Network name, IPv4 address, or IPv6 address):                                              |                     |
|                                                                                                    |                     |
| © In-band management:                                                                                               |                     |
| Manage the storage array through an attached host.                                                                  |                     |
| Hogt (DNS/Network name, IPv4 address, or IPv6 address):                                                             |                     |
|                                                                                                    |                     |
| <u>A</u> dd Cancel <u>H</u> elp                                                                                     |                     |
|                                                                                                    |                     |

- 3. Select one of the following radio buttons, depending on the type of management you are using:
  - Out-of-band Select the Out-of-band management radio button.
  - In-band Select the In-band management radio button.
- 4. Manually enter the host names or the IP addresses of the controllers (out-of-band management method) or the host name or IP address of the host that is running the host-agent software (in-band management method), and click **Add**.

The storage array appears in the Enterprise Management Window.

**NOTE** You can enter the IP addresses in either the IPv4 format or the IPv6 format.

#### Things to Know – Rescanning the Host for a New Storage Array

You can rescan your host to perform these actions:

- Add new storage arrays that are connected to the host but are not shown in the Enterprise Management Window.
- Check the current status of storage arrays that are connected to the host.

**NOTE** When you rescan your host for new storage arrays, you must stop and restart the host agent before selecting the rescan option. For instructions, refer to the "Starting or Restarting the Host Agent Software" in the online help.

#### Procedure – Rescanning the Host for a New Storage Array

1. From the Devices tab in the Enterprise Management Window, select the host that you want to rescan.

**NOTE** If automatic discovery, rescan, add, or remove operations are in progress, you cannot rescan for a storage array.

- 2. Select Tools >> Rescan Hosts.
- 3. In the confirmation dialog, click **OK** to start scanning the selected host for storage arrays.

This process adds new storage arrays and updates the status of the old storage arrays that are connected to the selected host. Several minutes might elapse to complete the process.

# Step 8 - Naming the Storage Array

This topic describes the conventions and procedures for naming a storage array.

### Things to Know – Naming the Storage Array

- A storage array name can consist of letters, numbers, and the special characters underscore (\_), hyphen (-), and pound sign (#). No other special characters are permitted.
- When you have named a storage array, the prefix "Storage Array" is automatically added to the name. For example, if you named the storage array "Engineering," it appears as "Storage Array Engineering."
- When you first discover a storage array or manually add it, the storage array will have a default name of "unnamed."

### Procedure – Naming a Storage Array

1. From the Setup tab on the Enterprise Management Window, click Name/Rename Storage Arrays.

The Name/Rename dialog appears.

- 2. Perform one of these actions, depending on the number of unnamed storage arrays:
  - More than one storage array is unnamed Go to step 3.
  - One storage array is unnamed Go to step 6.
- 3. Select one of the unnamed storage arrays, and then select Tools >> Locate Storage Array.
- 4. Find the physical storage array to make sure that you correlated it to the particular storage array listed.
- 5. Repeat step 3 through step 4 for each unnamed storage array.
- 6. Select an unnamed storage array in the top portion of the dialog.

The current name and any comment for the storage array appear at the bottom of the dialog.

 Change the name of the storage array, add a comment (such as its location), and click OK. The Warning dialog appears:

| 🕅 Nan | ne/Rename Storage Arrays                                                                                                    |
|-------|----------------------------------------------------------------------------------------------------|
|       | NetApp <sup>.</sup>                                                                                                    |
|       | WARNING                                                                                                    |
|       | Changing the storage array name can cause host applications to<br>lose access to the storage array if the host is running certain path<br>failover drivers.                                                                                                    |
|       | If any of your hosts are running path failover drivers, please<br>update the storage array name in your path failover driver's<br>configuration file before rebooting the host machine to ensure<br>uninterrupted access to this storage array. Refer to your path<br>failover driver documentation for more details. |
|       | Are you sure you want to continue?                                                                                                    |
|       | <u>Y</u> es                                                                                                    |

- 8. Perform one of these actions:
  - The host is not running any path failover drivers Click Yes to change the name of the storage array. Go to step 9.
  - The host is running a path failover driver Click No. Go to step 9.
- 9. Decide if you have to name other storage arrays in your configuration.
  - Yes Click Apply to make the change and to keep the dialog open. Go to step 3.
  - No Click OK to make the change and to close the dialog.
- 10. From the Name/Rename dialog,
  - Select another storage array to name.
  - Click **Cancel** to close the dialog.

## **Step 9 - Resolving Problems**

If you noted any amber LEDs during Turning on the Power and Checking for Problems in the hardware installation documents, the Enterprise Management Window should show a corresponding indication.

#### **Procedure – Resolving Problems**

- 1. Click the **Devices** tab of the Enterprise Management Window to check the status of the storage arrays.
- 2. Double-click the storage array with the Needs Attention condition.

The associated Array Management Window (AMW) is launched.

- 3. Click the Hardware tab of the AMW to see the configuration.
- 4. Perform one of these actions, depending on the status shown:
  - Optimal No problems need to be resolved. Go to "Adding Controller Information for the Partially Managed Storage Array" on page 55.
  - Needs Attention Go to step 5.
  - Unresponsive Refer to the online help topics in the Enterprise Management Window for the procedure.
- 5. Select **Storage Array**, and click **Recovery Guru** to launch the Recovery Guru. Follow the steps in the Recovery Guru.

#### **Retrieving Trace Buffers**

Use the Retrieve Trace Buffers option to save trace information to a compressed file. The firmware uses the trace buffers to record processing, including exception conditions, that might be useful for debugging. Trace information is stored in the current buffer. You have the option to move the trace information to the flushed buffer after you retrieve the information. (The option to move the trace information to the flushed buffer is not available if you select **Flushed buffer** from the **Trace Buffers** list.) Because each controller has its own buffer, there might be more than one flushed buffer. You can retrieve trace buffers without interrupting the operation of the storage array and with minimal effect on performance.

NOTE Use this option only under the guidance of your Technical Support Representative.

**NOTE** If you are using the in-band management method and generate large amounts of network traffic on the same host/server connection, in-band management operations could time out because I/O and the in-band management operations are competing for the same resources.

If you receive a message about a controller operation failing because of a communication error, a time out, or an internal error with the return code 582, try the following actions to resolve the issue:

- Verify that the physical connection used for in-band management is active and free of any sort of transmission or link type errors, and then retry the command.
- Reduce the I/O traffic on the physical server connections being used by in-band management.
- Try using out-of-band management.

A zip-compressed archive file is stored at the location you specify on the host. The archive contains trace files from one or both of the controllers in the storage array along with a descriptor file named trace\_description.xml. Each trace file includes a header that identifies the file format to the analysis software used by the Technical Support Representative. The descriptor file has the following information:

- The World Wide Identifier (WWID) for the storage array.
- The serial number of each controller.
- A time stamp.
- The version number for the controller firmware.
- The version number for the management application programming interface (API).
- The model ID for the controller board.
- The collection status (success or failure) for each controller. (If the status is Failed, the reason for failure is noted, and no trace file exists for the failed controller.)
- 1. From the Array Management Window, select Monitor >> Health >> Retrieve Trace Buffers.
- 2. Select the **Controller A** check box, the **Controller B** check box, or both check boxes.

If the controller status message to the right of a check box is Failed or Disabled, the check box is disabled.

- 3. From the **Trace Buffers** drop-down list, select **Current buffer**, **Flushed buffer**, **Current and flushed buffers**, or **Current**, **flushed**, **and platform buffers**.
- 4. If you choose to move the buffer, select the **Move current trace buffer to the flushed buffer after retrieval** option.

The Move current trace buffer to the flushed buffer after retrieval option is not available if you selected Flushed buffer in step 3.

- 5. In the **Specify filename** text box, either enter a name for the file to be saved (for example, C:\filename.zip), or browse to a previously saved file if you want to overwrite that file.
- 6. Click Start.

The trace buffer information is archived to the file that you specified in step 5. If you click **Cancel** while the retrieval process is in progress, and then click **OK** in the cancellation dialog that appears, the trace buffer information is not archived, and the **Retrieve Trace Buffers** dialog remains open.

- 7. When the retrieval process is finished, the label on the **Cancel** button changes to **Close**. Choose one of the following options:
  - To retrieve trace buffers again using different parameters, repeat step 2 through step 6.
  - To close the dialog and return to the Array Management Window, click Close.

# Step 10 - Adding Controller Information for the Partially Managed Storage Array

NOTE You only need to perform this step if you have partially managed storage arrays.

#### **Key Terms**

#### partially managed storage array

A condition that occurs when only one controller is defined or can be reached when the storage array is added to or found by the storage management software. In this case, volume management operations can be done only on volumes owned by the reachable controller. Many other management operations that require access to both controllers are not available.

#### Things to Know – Partially Managed Storage Arrays

You can identify a storage array as a partially managed storage array if you see these indications for the storage array:

- When you close the Add New Storage Array Manual dialog after adding the storage array, a Partially Managed Storage Arrays dialog appears.
- When you try to manage the storage array using the Array Management Window, a Partially Managed Storage Arrays dialog appears.
- When you select View >> Partially Managed Storage Arrays, the storage array is listed in the Partially Managed Storage Arrays dialog. You can add
- When you place the cursor on the storage array, "partially managed" appears in the tooltip.

NOTE The tooltip indication appears only for out-of-band storage arrays.

#### Procedure – Automatically Adding a Partially Managed Storage Array

**NOTE** These steps are for out-of-band partially managed storage arrays only. For in-band partially managed storage arrays, verify the connection, and perform the steps in "Things to Know – Rescanning the Host for a New Storage Array" on page 49 to rescan the host.

- 1. From the Enterprise Management Window, select View >> Partially Managed Storage Arrays.
- 2. Select the required partially managed storage array from the list of storage arrays.
- 3. Click Add More to add the information about the second controller.

The Add New Storage Array – Manual dialog appears.

4. Manually enter the host names or the IP addresses of the controllers (out-of-band management method) or the host name or IP address of the host running the host-agent software (in-band management method), and click **Add**.

The storage array appears in the Enterprise Management Window.

NOTE You can enter IP addresses in either the IPv4 format or the IPv6 format.

This topic describes how to set the passwords available on your storage array.

#### Things to Know – Passwords

- You can configure each storage array with an Administrator password and a Monitor password to protect it from serious damage, such as security breaches.
  - Setting an Administrator password for your storage array protects it from users who unknowingly or maliciously run destructive commands. These commands include any functions that change the state of the storage array, such as creating volumes and modifying the cache settings.
  - Setting a Monitor password allows users, who are not allowed to modify storage array configurations, to view storage array configurations and to modify storage array health conditions.
- For increased protection, use a long password with at least 15 alphanumeric characters. The maximum password length is 30 characters.
- Passwords are case sensitive.
- You will be asked for a password only when you *first* attempt to change the configuration (such as creating a volume) or when you *first* perform a destructive operation (such as deleting a volume). You must exit both the Array Management Window and the Enterprise Management Window to be asked for the password again.
- If you no longer want to have the storage array password-protected, enter the current password, and then leave the **New password** text box and the **Confirm password** text box blank.

**NOTE** Only a user with the Administrator password can set or change the Monitor password. If a user with View-only access (Monitor Password) attempts to launch the Set Password dialog, the system prompts for the Administrator password.

**NOTE** Both the Administrator storage array password and the Monitor storage array password are different from the pass phrase used for Drive Security.

NOTE If you forget your password, you must contact your Technical Support Representative for help to reset it.

#### Procedure – Setting a Password

- 1. From the Array Management Window, select Storage Array >> Security >> Set Password,.
- 2. From the User type drop-down list, choose which password you want to set or change (either the Administrator or the Monitor password.

If passwords are set on the storage array, the system prompts you for an Administrator password. If no passwords are set on the storage array, the User type drop-down list is disabled and the Administrator password is selected by default.

- 3. Complete one of the following actions:
  - If you are setting the password for the first time, type the new password in the Enter password text box and then type the new password in the Confirm password text box.
  - If you are changing the Administrator password, type the new password in the New password text box and the Confirm password text box. Click **Apply**.
  - If you are changing the Storage Manager Event Monitor password, type the new password in the New password text box and the Confirm password text box. Click **Apply**.

This topic describes how to remove a storage array from the Enterprise Management Window of your storage management station.

## Things to Know – Removing Storage Arrays

- When you remove a storage array, multiple storage arrays, or a host, they are removed from the Enterprise Management Window of your storage management station. They can be viewed from other storage management stations.
- You can delete the storage arrays and hosts from the Tree view or the Table view. These views are located on the **Devices** tab on the Enterprise Management Window. However, you can delete only one storage array at a time from the Tree view.

### Procedure – Removing a Storage Array

Use these steps to remove a storage array, multiple storage arrays, or a host to which multiple storage arrays are connected.

1. From the Tree view or the Table view in the Enterprise Management Window **Devices** tab, select the storage array, the storage arrays, or the host that you want to remove.

**NOTE** Before you try to remove a storage array, multiple storage arrays, or a host, you must close all of the Array Management Windows and the **Script Editor** dialogs that are associated with the selected storage arrays. If the Array Management Window or the **Script Editor** dialog is open for a storage array, that storage array is not removed. All of the other storage arrays are removed.

- 2. Select either Edit >> Remove >> Storage Arrayor Edit >> Remove >> Management Connection.
- 3. In the confirmation dialog, click **Yes** to remove the storage array.

NOTE While removing multiple storage arrays, multiple confirmation dialogs, one for each storage array, appear.

Depending on what you have selected to be removed, one of these actions occurs:

- If you have selected a storage array, the storage array is removed from the Enterprise Management Window.
- If you have selected multiple storage arrays, the storage arrays are removed from the Enterprise Management Window.
- If you have selected a host, the host and its associated storage arrays are removed from the Enterprise Management Window.

# Step 13 - Configuring AutoSupport Messages, Email Alerts, and SNMP Alerts

This topic describes how you can make sure that SANtricity ES Storage Manager sends critical issues with the storage array to the correct email address.

#### **Key Terms**

#### Management Information Base (MIB)

CONTEXT [Management] The specification and formal description of a set of objects and variables that can be read and possibly written using the Simple Network Management Protocol (SNMP). (*The Dictionary of Storage Networking Terminology*, 2004)

#### Simple Network Management Protocol (SNMP)

CONTEXT [Network] [Standards] An IETF protocol for monitoring and managing systems and devices in a network. The data being monitored and managed is defined by a Management Information Base (MIB). The functions supported by the protocol are the request and retrieval of data, the setting or writing of data, and traps that signal the occurrence of events. (*The Dictionary of Storage Networking Terminology*)

#### Things to Know – AutoSupport Messages

The AutoSupport feature collects data in a customer support bundle from all AutoSupport-enabled storage arrays and automatically sends the data to Technical Support for remote troubleshooting and problem analysis with the storage management software. All of the data is compressed into a single compressed archive file format (7z) at the location you specify.

Two methods of collecting support data exist in the storage array: the new AutoSupport feature and the Legacy Collect Support Data feature. With AutoSupport, data is automatically sent to Technical Support instead of manually sending it to Technical Support as is done with Legacy Collect Support Data feature. The new AutoSupport implementation speeds up troubleshooting and problem analysis.

The AutoSupport feature is the preferred data collection method to use if available on your storage array.

AutoSupport messages include three types:

- Event messages
  - Sent when a support event on the managed storage array occurs
  - Includes system configuration and diagnostic information
- Daily messages
  - Sent once every day during a user configurable time interval, local time of the storage array
  - Includes the current system event logs and performance data
- Weekly messages
  - Sent once every week during a user configurable time interval, local time of the storage array
  - Includes configuration and system state information

Before you configure the AutoSupport feature, make sure the following conditions are true:

- The AutoSupport feature must be enabled and activated on the storage array. (The AutoSupport feature is activated and de-activated globally on a storage management station and may be enabled or disabled for an individual storage array.)
- The Storage Manager Event Monitor must be installed and running on the storage array, so make sure you have enabled it as part of the install process.

The AutoSupport feature is the preferred data collection method to use if available on your storage array.

## Procedure – Configuring the Delivery Method for AutoSupport Messages

1. From the **Devices** tab on the Enterprise Management Window, click **Discovered Storage Arrays**, and then select **Tools** >> **AutoSupport** >> **Configuration**.

The AutoSupport Configuration dialog appears.

- 2. Select the message delivery method by clicking one of the following radio buttons.
  - HTTPS allows you to connect directly to the destination technical support system using the HTTPS protocol as the AutoSupport delivery method.
  - HTTP allows you to connect directly to the destination technical support system using the HTTP protocol as the AutoSupport delivery method.
- 3. Do one of the following:
  - If you selected either HTTPS or HTTP, go to 4.
  - If you selected SNMP, go to 5.
- 4. If you selected either the HTTPS or the HTTP mail delivery method, select one of the following delivery parameters:
  - Direct is the default selection that allows you to connect directly to the destination technical support system using the HTTPS or HTTP protocol.
  - Proxy Server allows you to specify the HTTP proxy server details required for establishing connection
    with the destination technical support system. You must specify the host address and port number.;
    however, you need only enter the host authentication details (user name and password) if required.
  - Proxy auto-configuration script (PAC) that specifies the location of a PAC file that allows the system to
    automatically choose the appropriate proxy server for establishing a connection with the destination
    technical support system.
- 5. If you selected mail (SMTP) server, specify the name of the mail server and the sender's email address required for sending an email to the destination technical support system and the Reply-to email address required for sending a sample AutoSupport message.
- 6. Click **Send Sample ASUP message** to test the connection to the destination technical support system using the specified mail delivery parameters.
  - If the configuration test fails, the system shows the AutoSupport Message Send Successful dialog. Click OK to dismiss the error dialog.
  - If the configuration test fails, the system shows the AutoSupport Message Send Failed dialog. Click OK to dismiss the error dialog.
- 7. Click **OK** to save the message delivery parameters.
# Things to Know – Alert Notifications Using Email or SNMP Traps

Setting alert destinations lets you specify addresses for the delivery of email messages and SNMP trap messages whenever a critical problem exists with the storage array. For more specific notifications, you can configure the alert destinations at the storage management station, host, and storage array levels.

- To set up alert notifications using SNMP traps, you must copy and compile a management information base (MIB) file on the designated network management stations.
- To send email to alert destinations, you must specify a mail server and a sender email address.
- To decode and show SNMP traps sent by the storage management software, you can configure a host running a network management station to perform these tasks.
- You must have the Event Monitor running on a machine (a management station or a host) to receive alerts. The
  machine should be one that runs continuously.

**NOTE** If you choose not to automatically enable the event monitor during installation, you do not receive critical alert notifications.

# **Procedure – Setting Alert Notifications**

1. From the **Devices** tab on the Enterprise Management Window, select a node and click **Edit** > **Configure Alerts**.

The Configure Alerts dialog appears.

- 2. Select one of the following radio buttons to define an alert level:
  - If you selected the All Storage Arrays choice, the main Alerts dialog appears.
  - If you selected the Individual Storage Array choice, you must first select the specific storage array and click OK before the main Alerts dialog appears.

These results occur, depending on your selections:

- If you selected the All storage arrays radio button, the Configure Alerts dialog appears.
- If you selected the Individual Storage Array radio button, the Select Storage Array dialog appears.
   Select the storage array for which you want to send email alerts, and click OK. The Configure Alerts dialog appears.

NOTE If you do not know which storage array to select, click Locate to turn on the LEDs of the storage array.

- 3. Perform one of these actions:
  - To configure email alert destinations– Go to 4.
  - To configure SNMP alert destinations Go to 11.
- 4. In the **Configure Alerts** dialog, select the **Mail Server** tab.
- 5. In the Mail server text box, type the name of the Simple Mail Transfer Protocol (SMTP) mail server.

The SMTP mail server is the name of the mail server that forwards the alert emails to the configured email addresses.

6. In the **Email sender address** text box, type the email sender address. Use a valid email address.

The email sender address is the email address of the sender that appears on each email alert sent to the destination. The email sender address is usually the address for the network administrator.

**NOTE** To include the contact information of the sender in the email alert, select the **Include contact information** with the alerts check box, and type the contact information in the text box. Including the contact information in the email alert is optional.

- 7. Select the **Email** tab to configure the email destinations.
  - To add an email address In the Email address text box, type the address, and click Add.
  - To replace an email address In the Configured email addresses area, select the email address to be replaced, type the replacement address in the Email address text box, and click Replace.
  - To delete an email address In the Configured email addresses area, select the email address, and click Delete.
  - To validate an email address Either type the email address in the Email address text box or select the email address in the Configured email addresses area, and click Test. A test message is sent to the selected email address. A dialog appears with the results of the validation and any errors.
- 8. In the Information To Send drop-down list, select one of the following options:
  - Event Only The alert email contains only the event information. This alert type is the default.
  - Event Only The alert email contains only the event information. This alert type is the default.
  - Event + Support The alert email contains the event information and a compressed file that contains complete support information for the storage array that has generated the alert.

**NOTE** Collecting support information impacts the performance of the storage array. For a medium configuration, defined as four to five drive trays, the collection overhead is about 15 to 20 minutes when the storage array is in an optimal state. If you are using the Support Monitor, which periodically collects support information, it is possible that two sets of support information could be in the process of being collected at the same time which would further impact performance. For faster performance, do not choose **Event** + **Support** if you are running the Support Monitor.

- 9. In the Frequency drop-down list, select one of the following options:
  - Every event sends an alert email whenever an event occurs. This option is the default.
  - Every x hours sends an alert email after the specified time interval if an event occurred during that time interval. You can select this option only if you have selected either Event + Profile or Event + Support in the Information To Send drop-down list.

Keep the following guidelines in mind:

- You must provide an SMTP mail server name and an email sender address for the email addresses to work.
- The email addresses that you had previously configured appear in the COnfigured email addresses area.
- You must use fully qualified email addresses, for example, name@mycompany.com.
- You can configure multiple SNMP addresses before you click **OK**.
- 10. Click **OK**.

An alert icon appears next to each node in the Tree view where an alert is set. You are finished with this procedure.

- 11. In the Configure Alerts dialog, select the SNMP tab.
  - To add an SNMP address, in the Community name text box, type the community name. In the Trap
    destination text box, type the trap destination, and click Add.

**NOTE** The community name is an American Standard Code for Information Interchange (ASCII) string that identifies a known set of network management stations and is set by the network administrator. the default community name is public. The trap destination is the IP address or the host name of a computer running an SNMP service. At a minimum, the trap destination is the network management station.

- To replace an SNMP address, select the SNMP address in the Configured SNMP addresses area, type the replacement community name in the Community name text box and the trap destination in the Trap destination text box, and click **Replace**.
- To delete an SNMP address, select the SNMP address in the Configured SNMP addresses area, and click Delete.
- To validate an SNMP address, select the SNMP address in the Configured SNMP addresses area, and click Test. A test message is sent to the SNMP address. A dialog appears with the results of the validation and any errors.

Keep this information in mind:

- Any SNMP addresses that you had previously configured appear in the Configured SNMP addresses area.
- The SNMP Community Name is set in the configuration file of the network management station by a network administrator.
- You can configure multiple SNMP addresses before you click **OK**.
- 12. Click OK.

An alert icon appears next to each node in the Tree view for which an alert is set.

# **Step 14 - Changing the Cache Memory Settings**

This topic describes how you can modify cache memory settings in your storage array through the SANtricity ES Storage Manager to enhance system performance.

# **Key Terms**

#### cache memory

An area of random access memory (RAM) on the controller. This memory is dedicated to collecting and holding related data until a drive tray or a controller-drive tray is ready to process the data. Cache memory has a faster access time than the actual drive media.

# Things to Know – Cache Memory Settings

- If the data requested from the host for a read exists in the cache memory from a previous operation, the drive is not accessed. The requested data is read from the cache memory.
- Write data is written initially to the cache memory. When a percentage of unwritten data is reached, the data is
  either flushed from cache memory or written to the drives.
- When selecting the cache block size for your application, keep in mind that a smaller cache size is a good choice for file-system use or database-application use, but a larger cache size is a good choice for applications that generate sequential I/O, such as multimedia.
- During a controller failure, the data in the cache memory of the controller might be lost, unless the cache mirroring feature has not been enabled.
- To protect data in the cache memory, you can set a low percentage of unwritten data in the cache memory to trigger a flush to the drives. However, as the number of drive reads and drive writes increases, this setting decreases performance.
- When cache mirroring is enabled, if one controller in a controller tray or controller-drive tray fails, the second controller takes over. The surviving controller uses its mirrored version of the failed controller's cache data to continue reading from and writing to the volumes previously managed by the failed controller.

# **Procedure – Viewing the Cache Memory Size Information**

1. From the Setup tab on the Enterprise Management Window, click Manage a Storage Array.

The Select Storage Array dialog appears.

2. Select the storage array that you want to manage, and click **OK**.

The associated Array Management Window is launched.

- 3. Click the **Hardware** tab.
- 4. Select controller A in the Hardware pane of the Array Management Window, and the **Properties** view appears in the right pane.
- 5. Scroll through the **Base** tab until you find the cache information and the cache backup device information.

# Procedure – Changing the Storage Array Cache Settings

- From the Setup tab on the Enterprise Management Window, click Manage a Storage Array. The Select Storage Array dialog appears.
- 2. Select the storage array that you want to manage, and click **OK**.

The associated Array Management Window is launched.

3. Select Storage Array >> Change >> Cache Settings.

The associated Change Cache Settings dialog appears.

- 4. Select the percentage of unwritten data in the cache to trigger a cache flush in the **Start flushing** text box.
- 5. Select the percentage of unwritten data in the cache to stop a cache flush in progress in the **Stop flushing** text box.
- 6. Select the required cache block size, and click **OK**.

# **Procedure – Changing the Volume Cache Memory Settings**

1. From the Setup tab on the Enterprise Management Window, click Manage a Storage Array.

The Select Storage Array dialog appears.

2. Select the storage array you want to manage, and click **OK**.

The associated Array Management Window is launched.

3. Select Storage >> Volume >> Change >> Cache Settings.

The associated Change Cache Settings dialog appears.

4. To allow read operations from the host to be stored in the cache memory, select the **Enable read caching** check box.

To enable copying of additional data while copying read operations data from the drives, select the **Dynamic** cache read prefetch check box.

- 5. To allow write operations from the host to be stored in the cache memory, select the **Enable write caching** check box.
- 6. Select the enable write caching options by using the information in this list:
  - Enable write caching without batteries Allows data from the drives to be written to the cache memory even when the controller batteries are discharged completely, not fully charged, or not present.

**ATTENTION Potential data loss** – If you select this option and the storage array experiences a power failure, data loss can occur.

- Enable write caching with mirroring Mirrors data in the cache memory across two redundant controllers that have the same cache memory size.
- 7. Specify whether you want these settings to apply to all volumes or to any particular volumes in the storage array, and then click **OK**.

# **Step 15 - Enabling the Premium Features**

This topic describes how you can enable premium features that are available with SANtricity ES Storage Manager.

**NOTE** If you did not obtain any premium feature key files from your storage vendor, skip this step.

# **Key Terms**

#### premium feature

A feature that is not available in the standard configuration of the storage management software.

# **Things to Know – Premium Features**

You enable a premium feature through a feature key file that you obtain from your storage vendor. The premium feature is either enabled or disabled.

Use the following procedure to obtain any of the premium features available with SANtricity ES Storage Manager.

## Procedure – Enabling the Premium Features

1. From the Setup tab on the Enterprise Management Window, click Manage a Storage Array.

The Select Storage Array dialog appears.

2. Highlight the storage array on which you want to enable a premium feature, and click OK.

The associated Array Management Window appears.

3. Select Storage Array >> Premium Features.

The associated Premium Features and Feature Pack Information dialog appears.

- 4. Select a feature from the Premium Feature list.
- 5. Click Enable.

The associated Select Feature Key File dialog appears.

- 6. Enter the file name of the feature key file for the particular premium feature that you want to enable.
- 7. Click **OK** to close the **Select Feature Key File** dialog.

The **Premium Features installed on storage array** drop-down list shows the name and the status of the premium feature that you have enabled.

8. Repeat step 4 through step 7 for each premium feature that you want to enable.

# **Step 16 - Defining the Hosts**

**NOTE** You must know the World Wide Port Names of each HBA host port. If you have not already recorded them, see the "Installing Host Bus Adapters" topic in the installation guide for your particular configuration (E2600 Controller-Drive Tray, E2660 controller-drive tray, E5400 controller-drive trays, or E5500 controller-drive trays) for instructions to obtain these world wide port names.

**NOTE** If you will not use storage partitions or you do not have the SANshare Storage Partitioning premium feature enabled on your storage array, you can skip the information about "Things to Know – Host Groups" and "Things to Know – Storage Partitions," and go to either "Procedure – Defining the Hosts" on page 74 or "Procedure – Defining the iSCSI Hosts" on page 74.

# **Key Terms**

#### host context agent

A software component that runs on each of the various storage array I/O hosts in the SAN in order to collect SAN topology-related information from the host where it is running and provide that information to each storage array attached to that host.

## Things to Know – Hosts

The host adapters in the hosts that are attached to the storage array are known to the storage management software. However, in most cases the storage management software does not know which host adapters are associated with which hosts. Only when the SMagent services runs on the host that is attached to a storage array can the storage management software associate HBA ports to that host.

For most cases, use the following procedures to associate each host with its specific host adapters

**NOTE** By default, the host context agent automatically defines all attached hosts that are running SMagent in the mapping view of the AMW with a default mapping scheme which you can modify to the needs of your configuration.

## Things to Know – Host Groups

- A host group is a group (cluster) of two or more hosts that share access, in a storage partition, to specific volumes on the storage array. You can create an optional logical entity in the storage management software. You must create a host group only if you will use storage partitions.
- If you must define a host group, you can define it through the Define Hosts Wizard described in "Procedure Defining the Hosts" on page 74.

# Things to Know – Storage Partitions

- A storage partition is a logical entity that consists of one or more volumes that can be accessed by a single host or can be shared among hosts that are part of a host group. You can think of a storage partition as a virtual storage array. That is, take the physical storage array and divide it up into multiple virtual storage arrays that you can then restrict to be accessible only by certain hosts.
- SANshare Storage Partitioning is a premium feature. This premium feature was either already enabled on your storage array at the factory, or you must purchase a feature key file from your storage vendor to enable it.
- You do not create storage partitions in this step, but you must understand them to define your hosts.

- You *do not* need to create storage partitions if these conditions exist (see Figure 10 on page 72):
  - You have only one attached host that accesses all of the volumes on the storage array.
  - You plan to have all of the attached hosts share access to all of the volumes in the storage array.

**NOTE** All of the attached hosts must have the same operating system (homogeneous), and you must have special software on the hosts (such as clustering software) to manage volume sharing and accessibility. This qualification does not, however, exclude the use of heterogeneous hosts (see Figure 12).

- You *do* need to create storage partitions if these conditions exist:
  - You want certain hosts to access only certain volumes (Figure 11 on page 73).
  - You have hosts with different operating systems (heterogeneous) attached in the same storage array. You
    must create a storage partition for each type of host (Figure 12 on page 73).

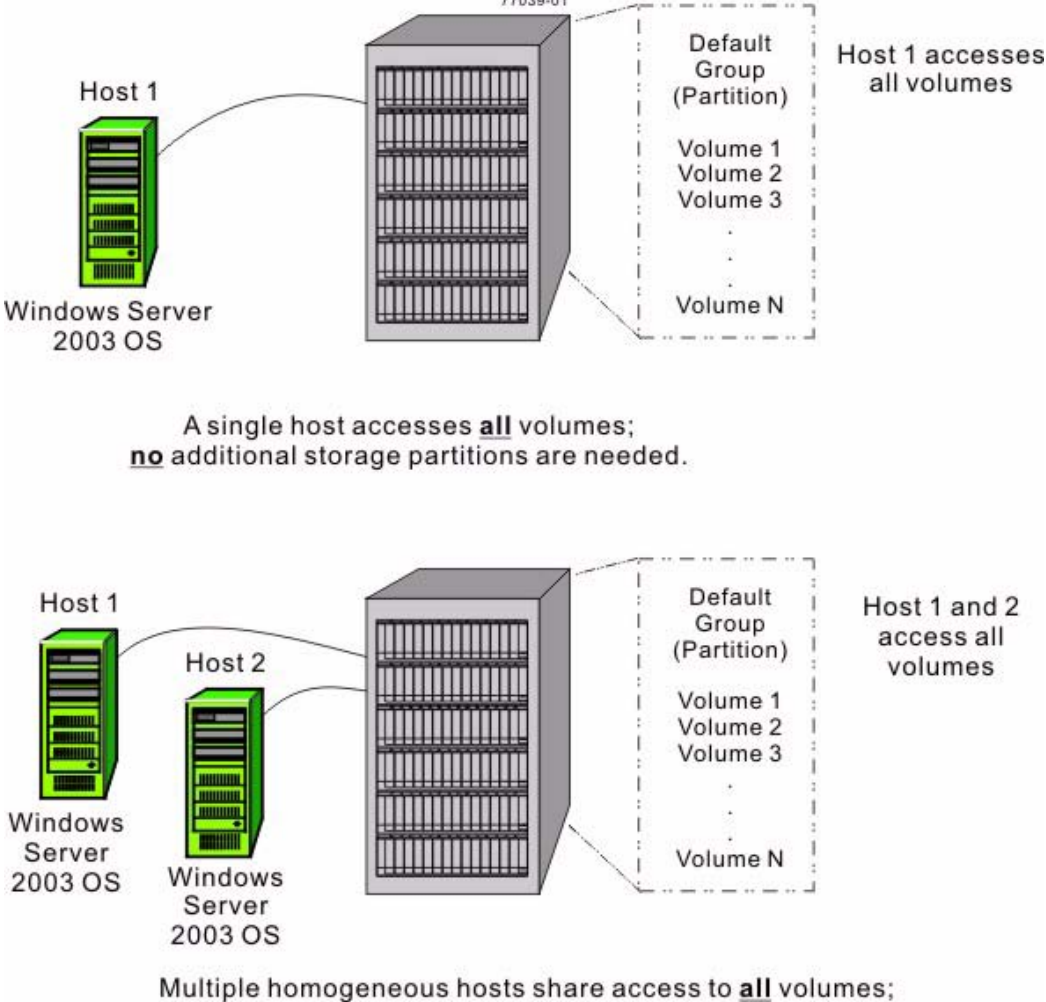

## Figure 10 Example of No Additional Storage Partitions Required

Multiple homogeneous hosts share access to <u>all</u> volumes; <u>no</u> additional storage partitions are needed and no specific host group is needed.

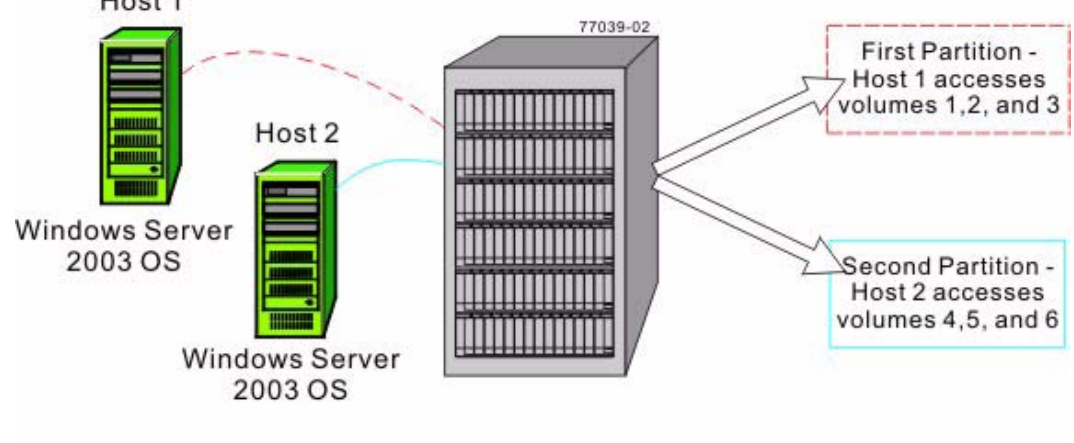

Figure 11 Example of Additional Storage Partitions Required (Homogeneous Host) Host 1

- Each host needs access to specific volumes.
- Both hosts use the same operating system (homogeneous).
- Storage divided into two logical storage partitions.
- A Default Group (partition) is not used.

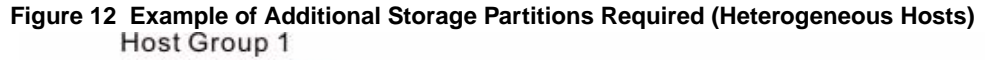

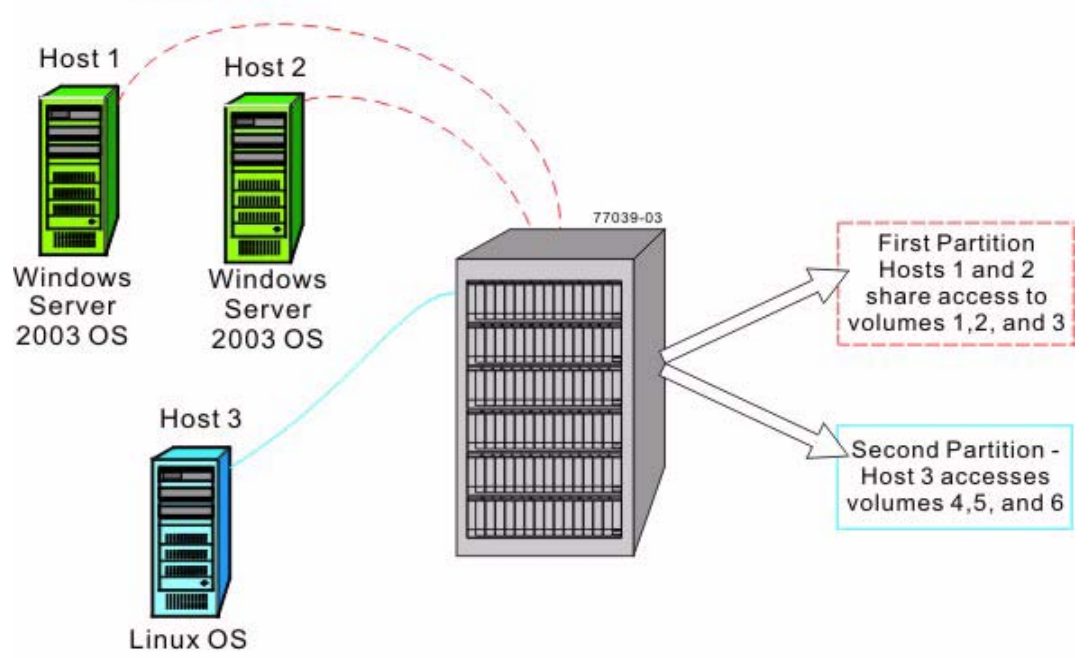

- Host 1 and host 2 (Windows Server 2003 OS) share access to specific volumes through host group 1.
- Two heterogeneous hosts (Linux OS and Windows Server 2003 OS) exist.
- Host 3 (Linux) accesses specific volumes.
- Storage is divided into two logical storage partitions.
- A Default Group (partition) is not used.

# **Procedure – Defining the Hosts**

- From the Setup tab on the Enterprise Management Window, click Manage a Storage Array. The Select Storage Array dialog appears.
- 2. Highlight the storage array on which you want to define a host, and click **OK**.

The associated Array Management Window is launched.

- 3. From the Setup tab on the Array Management Window, click Manually Define Hosts.
- 4. Use the on-screen instructions and the online help topics to define your hosts and associate the HBA host ports. This procedure also allows you to define a host group.

# **Procedure – Defining the iSCSI Hosts**

1. From the Setup tab on the Enterprise Management Window, click Manage a Storage Array.

The Select Storage Array dialog appears.

2. Highlight the storage array on which you want to define a host, and click **OK**.

The associated Array Management Window is launched.

- 3. From the Setup tab on the Array Management Window, click Configure iSCSI Host Ports.
- 4. Does the storage array contain a 10Gb host interface card?
  - Yes On the Configure Ethernet port speed drop-down list, select either 10 Gbps or 1 Gbps to set the port speed to either 10 Gb/s or 1 Gb/s. By default, this value is set to 10 Gbps. Go to step 5.
  - **No** Go to step **5**.
- 5. Use the on-screen instructions and the online help topics to further define your hosts and associate the HBA host ports. This procedure also allows you to define a host group.

# Step 17 - Configuring the Storage

This topic describes how you can group and manage your storage within the storage array for maximum efficiency.

# **Key Terms**

#### **Default Group**

A standard node to which all host groups, hosts, and host ports that do not have any specific mappings are assigned. The standard node shares access to any volumes that were automatically assigned default logical unit numbers (LUNs) by the controller firmware during volume creation.

#### dynamic disk pool volumes

Volumes created using new data protection methodology, which distinguishes RAID segments across a pool of disks.

#### free capacity

Unassigned space in a volume group or disk pool that can be used to make a volume.

#### Full Disk Encryption (FDE)

A type of drive technology that can encrypt all data being written to its disk media.

#### hot spare drive

A spare drive that contains no data and that acts as a standby in case a drive fails in a Redundant Array of Independent Disks (RAID) Level 1, RAID Level 3, RAID Level 5, or RAID Level 6 volume. The hot spare drive can replace the failed drive in the volume. Hot spare drives are used only in volume groups, not disk pools.

#### Redundant Array of Independent Disks (RAID)

CONTEXT [Storage System] A disk array in which part of the physical storage capacity is used to store redundant information about user data stored on the remainder of the storage capacity. The redundant information enables regeneration of user data in the event that one of the array's member disks or the access path to it fails.

Although it does not conform to this definition, disk striping is often referred to as RAID (RAID Level 0). (*The Dictionary of Storage Networking Terminology*)

#### storage partition

A logical entity that is made up of one or more storage array volumes. These storage array volumes can be accessed by a single host or can be shared with hosts that can be part of a host group.

#### unconfigured capacity

The available space on drives of a storage array that has not been assigned to a disk pool or a volume group.

#### volume

The logical component created for the host to access storage on the storage array. A volume is created from the capacity available on a disk pool or a volume group. Although a volume might consist of more than one drive, a volume appears as one logical component to the host.

#### volume group

A set of drives that is logically grouped and assigned a RAID level. Each volume group created provides the overall capacity needed to create one or more volumes.

# Things to Know – Using SATA Drives on an E2600 Controller-Drive Tray Running in Simplex Mode

You can use native SATA drives in an E2600 controller-drive tray that is running in simplex mode, that is, in a storage array that contains only one controller for each controller-drive tray.

The SATA drives must support SMART Command Transfer (SCT) or the controller firmware locks them out. If you receive an error message with the following drive status, you must replace those drives with native SATA drives that support SCT:

DRIVE\_CAUSE\_INCOMPATIBLE\_SATA\_DRIVE\_SCT\_UNSUPPORTED

If a single controller or a pair of controllers are in duplex mode and all the drives are native SATA drives, you might receive the following error status:

REC\_ALL\_DRIVES\_BYPASSED\_INCOMPATIBLE\_NVSRAM

To resolve this issue, you must download an NVSRAM file that supports simplex mode. Because all the drives are bypassed, the client must use the new SYMbol command loadControllerNVSRAMNoPassword.

If you switch this controller-drive tray from simplex to duplex mode, you lose access to the native SATA drives.

### Things to Know – Data Assurance

The Data Assurance (DA) premium feature checks for and corrects errors that might occur as data is communicated between a host and a storage array. DA is implemented using the SCSI direct-access block-device protection information model. DA creates error-checking information, such as cyclic redundancy checks (CRCs) and appends that information to each block of data. Any errors that might occur when a block of data is either transmitted or stored are then detected and corrected by checking the data with its error-checking information.

Only certain configurations of hardware, including DA-capable drives, controllers, and host interface cards (HICs), support the DA premium feature. When you install the DA premium feature on a storage array, SANtricity ES Storage Manager provides options to use DA with certain operations. For example, you can create a volume group that includes DA-capable drives, and then create a volume within that volume group that is DA-enabled. Other operations that use a DA-enabled volume have options to support the DA premium feature.

NOTE Neither iSCSI nor Infiniband host ports support the Data Assurance (DA) premium feature.

If you choose to create a DA-capable volume group, select the **Create a Data Assurance (DA) capable volume group** check box. This check box is enabled only when there is at least one DA-capable drive in the storage array and is, by default, selected if it is enabled.

When the DA premium feature is enabled, the DA Enabled column appears in the **Source volume** list in the **Create Copy Wizard – Introduction** dialog. If you choose to copy a DA-enabled source volume to a target volume that is not DA enabled, you are prompted to confirm your choice. The copy can be completed, but the resulting copy is not DA enabled.

**NOTE** If a volume group is DA-capable and contains a DA-enabled volume, use only DA-capable drives for hot spare coverage. A volume group that is not DA capable cannot contain a DA-enabled volume.

You can verify that a drive contains DA-enabled volumes by checking that the **DA-enabled** volume property is set to **yes**.

# Things to Know – Disk Pools and Disk Pool Volumes

The Dynamic Disk Pool feature is a way to deliver RAID protection and consistent performance. A disk pool is a set of drives that is logically grouped together in the storage array. The drives in each disk pool must be of the same physical drive type and drive media type, and they must be similar in size. As with a volume group, you can create one or more volumes in the disk pool. However, the disk pool is different from the volume group by the way the data is distributed across the drives that comprise the disk pool.

In a volume group, the data is distributed across the drives based on a RAID level. You can specify the RAID level when you create the volume group. The data for each volume is written sequentially across the set of drives that comprise the volume group.

In a disk pool, the storage management software distributes the data for each volume randomly across a set of drives that comprise the disk pool. Each disk pool must have a minimum of eleven drives. Although there is no limit on the maximum number of drives that can comprise a disk pool, the disk pool cannot contain more drives than the maximum limit for each storage array. The storage management software automatically configures the RAID level when you create the disk pool. You cannot set or change the RAID level of disk pools or the volumes in the disk pools.

**NOTE** Because disk pools can co-exist with volume groups, a storage array can contain both disk pools and volume groups.

#### Things to Know – Disk Pool Benefits

- Easy to Create It is easy to create a disk pool in the storage management software. To create a disk pool, you just select the drives from a list of eligible drive candidates. After a disk pool is created, you create volumes. When you create disk pool volumes, the only attribute you must specify is the volume capacity.
- Better Utilization of Drives When you add drives to a storage array, the storage management software automatically detects the drives and prompts you to create a single disk pool or multiple disk pools based on the drive type and the current configuration. If disk pools were previously defined, the storage management software provides the option of adding the compatible drives to an existing disk pool. When new drives are added to an existing disk pool, the storage management software automatically redistributes the data across the new capacity, which now includes the new drives that you added. The data in the volumes remain accessible when you add the drives to the disk pool. When you delete disk pool volumes, the capacity of those volumes is added to the total usable capacity of the disk pool and, therefore, can be reused.

**NOTE** You have the option to manually create a disk pool, if you prefer not to proceed with the automatic disk pool creation process.

- Reduced Hot Spots A host might access some drives in the volume group for data more frequently than other drives because of the sequential manner in which the data is written to the drives. This frequency of access to drives creates hot spots in the volume group. In a disk pool, the hot spots are significantly reduced because of the random manner in which the data is spread across a large number of drives. The reduction of hot spots in the disk pool improves performance of the storage array.
- Faster Reconstruction of Data Disk pools do not use hot spare drives for data protection like a volume group does. Instead of hot spare drives, disk pools use spare capacity within each drive that comprises the disk pool
- Reduced Maintenance You can configure the storage management software to send alert notifications when the configured capacity of a disk pool is reaching a specified percentage of free capacity. Additionally, you do not need to manage any hot spare drives. You can replace a set of drives during a scheduled maintenance of the storage array.

For more information about Disk Pools, refer to the online help in the SANtricity ES Storage Manager.

#### Things to Know – Disk Pool Restrictions

- Dynamic Segment Sizing (DSS) is not supported for disk pools.
- You cannot change the RAID level of a disk pool. The storage management software automatically configures disk pools as RAID level 6.
- You cannot export a disk pool from a storage array or import the disk pool to a different storage array.
- All drive types (Fibre channel, SATA, SAS) in a disk pool must be the same.
- All drive media types in a disk pool must be the same. Solid State Disks (SSDs) are not supported.
- You can protect your disk pool with Full Disk Encryption (FDE), but the drive attributes must match. For example, FDE-enabled drives cannot be mixed with FDE-capable drives. You can mix FDE-capable and non FDE-capable drives, but the encryption abilities of the FDE drives cannot be used.
- You can use Data Assurance (DA) capabilities of a drive set in a disk pool if all drives match in their DA capabilities. However, you can use a drive set with mixed attributes, but the DA capabilities of the drive can not be used.
- If you downgrade the controller firmware version of a storage array that is configured with a disk pool, the volumes are lost and the drives are treated as unaffiliated with a disk pool.

For more information about Disk Pools, refer to the online help in the SANtricity ES Storage Manager.

# Things to Know – Allocating Capacity

The drives in your storage array provide the physical storage capacity for your data. Before you can store data, you must configure the physical storage capacity into components, known as volume groups, disk pools, and volumes.

Volume groups and disk pools are a set of drives that the controller collects together. Volume groups and disk pools have these characteristics:

- They appear as one larger drive.
- They increase the performance of the storage array.
- They let the controller write to the multiple drives in the volume group or disk pool at the same time.
- They protect your data.
- They use Redundant Array of Independent Disks (RAID) technology.

The volume is a logical entity that your host uses to store data. Volume groups and disk pools can hold one or more volumes. You create volumes from free capacity in the volume group or disk pool.

Keep the following in mind as you configure your storage array capacity:

- The operating system (OS) for your host might have specified limits about how many volumes the host can access. Keep these limits in mind when you create volumes for a particular host.
- Make sure that some non-configured capacity stays in the form of one or more unassigned drives. Keep some
  unconfigured capacity so that you have capacity available for additions or changes to your configuration. You
  might need unconfigured capacity for one of these modifications:
  - Creating one or more snapshot (legacy) volumes
  - Increasing the free capacity of a volume group or disk pool
  - Expanding a snapshot (legacy) repository volume
  - Configuring one or more hot spare drives

#### NOTE Hot spare drives apply only to volume groups. Disk Pools do not use hot spare drives.

- You can create volumes from either unconfigured capacity or free capacity on an existing volume group.
  - If you create a volume from unconfigured capacity, you must first specify the parameters for a new
    volume group or disk pool (RAID level and number of drives) before you specify the parameters for the
    first volume on the new volume group or disk pool.
  - If you create a volume from free capacity, you have to specify the parameters of only the volume, because the volume group or disk pool already exists.
- Mixing drives with different media types or interface types within one volume group or disk pool is not permitted. For example, you cannot mix Serial Attached SCSI (SAS) drives with either SATA or Fibre Channel (FC) drives, and you cannot mix hard drives with Solid State Disks (SSDs).
- If you are adding capacity to a Data Assurance (DA) -capable volume group or disk pool, use only drives that are DA capable. If you add a drive or drives that are not DA-capable, the volume group or disk pool no longer has DA capabilities, and you no longer can enable DA on newly created volumes within the volume group or disk pool. The DA Capable column in the **Available drives** list shows the DA capabilities of each listed drive.
- If you are adding capacity to a volume group that is not DA capable, do not use drives that are DA capable because the volume group or disk pool cannot take advantage of the capabilities of DA-capable drives. The DA Capable column in the Available drives list shows the DA capabilities of each listed drive.
- If you are adding capacity to a Full Disk Encryption (FDE) -capable volume group or disk pool, use only drives that are FDE capable. If you add a drive or drives that are not FDE capable, the volume group or disk pool no longer has FDE capabilities, and you no longer have the option to enable FDE on newly created volumes within the volume group or disk pool.
- If you are adding capacity to a volume group or disk pool that is not FDE capable. because the volume group or disk pool cannot take advantage of the capabilities of FDE-capable drives.

# Things to Know – Volume Groups and Volumes

• You can create a single volume or multiple volumes per volume group. Usually, you will create more than one volume per volume group to address different data needs or because of limits on the maximum capacity of a single volume.

**NOTE** If you choose to copy a Data Assurance (DA)-enabled source volume to a target volume that is not DA enabled, you are prompted to confirm your choice. The copy can be completed, but the resulting copy is not DA enabled. For more information about how volume copy is affected by DA-enabled volumes, refer to the *Volume Copy Premium Feature Guide*.

- While creating volume groups, you must make sure that the drives that comprise the volume group are located in different drive trays. This method of creating volume groups is called tray loss protection. Tray loss protection guarantees accessibility to the data on the volumes in a volume group if a total loss of communication occurs with a single drive tray. Communication loss might occur due to loss of power to the drive tray or failure of the drive tray ESMs.
- The RAID levels supported are RAID Level 0, RAID Level 1, RAID Level 3, RAID Level 5, RAID Level 6, and RAID Level 10 (1 + 0).
  - RAID Level 0 provides no data redundancy.
  - RAID Level 10 is not a separate RAID level choice but is supported when you create a RAID Level 1 volume group that consists of four or more drives.
  - You can assign RAID Level 1 only to volume groups with an even number of drives.

- You can assign RAID Level 3 or RAID Level 5 only to volume groups with three or more drives.
- You can assign RAID Level 6 only to volume groups with five or more drives.

**NOTE** RAID Level 6 is a premium feature. This premium feature was either already enabled on your storage array at the factory, or you must purchase a feature key file from your storage vendor to enable it.

# Things to Know – Host-to-Volume Mappings and Storage Partitions

- Each volume that you create must be mapped to a logical address called a logical unit number (LUN). The host uses this address to access data on the volume.
- When you create a volume manually, you have two choices for mapping:
  - Default mapping Choose this option if you do not intend to use storage partitions. The storage
    management software automatically assigns a LUN to the volume and makes the volume available to all of
    the hosts that are attached to the storage array in the Default Group (partition).
  - Map later (assign specific mapping) Choose this option if you intend to use storage partitions. Use the
    Define Storage Partition Wizard to indicate the host group or host, specify the volumes that you want the
    host group or host to access, and access the LUNs to assign to each volume.

# Things to Know – Hot Spare Drives

- The hot spare drive adds a level of redundancy to your storage array. Make sure that you create hot spare drives for each type of drive in your storage array.
- Hot spare drives do *not* provide protection for RAID Level 0 volume groups because data redundancy does not exist on these volume groups.
- A hot spare drive is *not* dedicated to a specific volume group but instead is global, which means that a hot spare drive will be used for any failed drive in the storage array. The hot spare drive must be the same drive type and have a capacity that is equal to or larger than the particular failed drive in order to spare for the failed drive.

# Things to Know – Full Disk Encryption

Drive Security and Enterprise Security Key Manager (EKM) are premium features that prevent unauthorized access to the data on a drive that is physically removed from the storage array. Controllers in the storage array have a security key. Secure drives provide access to data only through a controller that has the correct security key. The security key can be managed locally by the controllers or externally by an external key management server, which is the EKM premium feature. Both Drive Security and EKM must be enabled either by you or your storage vendor.

The Drive Security premium feature requires security-capable Full Disk Encryption (FDE) drives. A security-capable FDE drive encrypts data during writes and decrypts data during reads. Each security-capable drive has a unique drive encryption key.

When you create a secure volume group or a secure disk pool from security-capable FDE drives, the drives in that volume group or disk pool become security enabled. When a security-capable FDE drive has been security enabled, the drive requires the correct security key from a controller to read or write the data. All of the drives and controllers in a storage array share the same security key. The shared security key provides read and write access to the drives, while the drive encryption key on each drive is used to encrypt the data. A FDE drive works like any other drive until it is security enabled.

Whenever the power is turned off and turned on again or is removed from the controller-drive tray, all of the FDE drives change to a security locked state. In this state, the data is inaccessible until the correct security key is provided by a controller.

You can view the Drive Security status of any drive in the storage array from the **Drive Properties** dialog. The status information reports whether the drive is:

- Security-capable
- Secure Security enabled or disabled
- Read/Write Accessible Security locked or unlocked

You can view the security status of any volume group in the storage array from the **Volume Group Properties** dialog. The status information reports whether the volume group or disk pool is one of the following:

- Security-capable
- Secure

The following table shows how to interpret the security properties status of a volume group.

#### Table 10 Volume Group Security Properties

#### Table 11

|              | Security-Capable – Yes                                                             | Security-Capable – No                                     |
|--------------|------------------------------------------------------------------------------------|-----------------------------------------------------------|
| Secure – Yes | The volume group is composed of all FDE drives and is in a Secure state.           | Not applicable. Only FDE drives can be in a Secure state. |
| Secure – No  | The volume group is composed of<br>all FDE drives and is in a<br>Non-Secure state. | The volume group is not entirely composed of FDE drives.  |

When the Drive Security premium feature has been enabled, the **Drive Security** menu appears in the **Storage Array** menu. The **Drive Security** menu has these options:

- Create Security Key
- Change Security Key
- Import Key
- Save Security Key
- Unlock Drives
- Validate Key

NOTE If you have not created a security key for the storage array, only the Create Security Key option is active.

If you have created a security key for the storage array, the **Create Security Key** option is inactive with a check mark to the left. The **Change Security Key** option, the **Save Security Key** option, and the **Validate Security Key** option are now active.

The Unlock Drives option is active if any security-locked drives exist in the storage array.

When the Drive Security premium feature has been enabled, the **Secure Drives** option appears in the **Volume Group** menu. The **Secure Drives** option is active if these conditions are true:

 The selected volume group or disk pool is not security enabled but is composed entirely of security-capable drives.

- The volume group or disk pool contains no snapshot (legacy) base volumes or snapshot (legacy) repository volumes.
- The volume group is in *Optimal* status.
- A security key is set up for the storage array.

The Secure Drives option is inactive if the previous conditions are not true.

The Secure Drives option is inactive with a check mark to the left if the volume group is already security enabled.

You can erase security-enabled drives instantly and permanently so that you can reuse the drives in another volume group or in another storage array. You can also erase them if the drives are being decommissioned. When you erase security-enabled drives, the data on that drive becomes permanently inaccessible and cannot be read. When all of the drives that you have selected in the Physical pane are security enabled, and none of the selected drives is part of a volume group, the **Secure Erase** option appears in the **Drive** menu.

The storage array password protects a storage array from potentially destructive operations by unauthorized users. The storage array password is independent from the Drive Security premium feature and should not be confused with the pass phrase that is used to protect copies of a Drive Security security key. However, it is good practice to set a storage array password before you create, change, or save a Drive Security security key or unlock secure drives.

# Procedure – Configuring the Storage

1. From the Setup tab on the Enterprise Management Window, click Manage a Storage Array.

The Select Storage Array dialog appears.

2. Highlight the storage array on which you want to configure storage, and click OK.

The associated Array Management Window is launched.

- 3. From the Setup tab on the Array Management Window, click Create Storage.
- 4. Choose the applicable configuration task:
  - Automatic configuration This method either uses the drives to provision disk pools so that data can be distributed for quick reconstruction or creates volume groups with equal-sized capacity volumes and also automatically assigns appropriate hot spare drive protection. Use this method if you do not have unique capacity requirements for each disk pool or volume group, or you want a quick method to configure disk pools or volume groups, volumes, and hot spare drives. You can choose from a list of suggested configurations, or you can create your own custom configuration.
  - Manual configuration This method creates storage manually by selecting one of the following: Create disk pool, Create volume groups and volumes, or Configure hot spares (drives only).

**Create disk pool** – This method allows you to select a collection of drives to provision into a disk pool. Data is distributed over a larger set of drives for quick reconstruction and recovery.

**Create volume groups and volumes** – This method creates one volume at a time but gives you more control over the volume group and volume parameters (such as RAID level, volume capacity, and so on). Use this method if you have unique capacity requirements for most of the volumes that you will create and you want more control in specifying various parameters.

**Configure hot spare drives** – This method lets you either have the software automatically assign applicable hot spare protection (which is identical to the automatic configuration method described previously) or manually create a hot spare drive from an unassigned drive that you select.

5. To map the volume groups, volumes, and hot spare drives, perform one of these actions depending on your storage partition requirements. Refer to the on-screen instructions and the online help topics for more information.

- No storage partition is required, and you selected the automatic configuration method Go to step 6.
- No storage partition is required, and you selected the manual configuration method Verify whether all volumes are mapped to the Default Group, and go to step 8.
- A storage partition is required Go to step 7.
- 6. Perform these actions:
  - a. From the Setup tab on the Array Management Window, click Map Volumes.
  - b. Select the Default Group, and assign each volume a logical unit number (LUN).
  - c. Go to step 8.

**NOTE** To map all volumes into the Default Group, you must select the **Default Mapping** option while creating the volumes.

- 7. Perform these actions:
  - a. Click the **Mappings** tab.
  - b. Specify the applicable host or host group, volumes, and LUNs.
  - c. Select Mappings >> Define, and click SANshare Storage Partitioning.
  - d. Refer to the on-screen instructions.
  - e. Repeat step a through step d for each storage partition.
  - f. Go to step 8.
- 8. After you have created all of the volumes and mappings, use the applicable procedures on your hosts to register the volumes and to make them available to your operating system.
  - Depending on your operating system, two utilities are included with the storage management software (hot\_add and SMdevices). These utilities help register the volumes with the hosts and also show the applicable device names for the volumes.
  - You also need to use specific tools and options that are provided with your operating system to make the volumes available (that is, assign drive letters, create mount points, and so on). Refer to your host operating system documentation for details.
  - If you are using the HP-UX OS, you must run this command on each host to change the I/O timeout value to 120 seconds on each block device (volume) that you created on the storage array, where cxtxdx is the device name of each volume.

pvchange -t 120 /dev/dsk/cxtxdx

**NOTE** If you reboot your host, you must run the *pvchange* command again.

**NOTE** After you configure the volume, you can change the cache memory settings of the volume. See "Procedure – Changing the Volume Cache Memory Settings" on page 68.

# FCC Radio Frequency Interference Statement

This equipment has been tested and found to comply with the limits for a Class A digital device, pursuant to Part 15 of the Federal Communications Commission (FCC) Rules. These limits are designed to provide reasonable protection against harmful interference in a commercial installation. This equipment generates, uses, and can radiate radio frequency energy and, if not installed and used in accordance with the instructions, may cause harmful interference to radio communications. Operation of this equipment in a residential area is likely to cause harmful interference, in which case the user will be required to correct the interference at his/her own expense.

NetApp, Inc. is not responsible for any radio or television interference caused by unauthorized modification of this equipment or the substitution or attachment of connecting cables and equipment other than those specified by NetApp. It is the user's responsibility to correct interference caused by such unauthorized modification, substitution, or attachment.

# **Laser Products Statement**

This equipment uses Small Form-factor Pluggable (SFP) optical transceivers, which are unmodified Class 1 laser products pursuant to 21 CFR, Subchapter J, Section 1040.10. All optical transceivers used with this product are required to be 21 CFR certified Class 1 laser products. For outside the USA, this equipment has been tested and found compliant with Class 1 laser product requirements contained in European Normalization standard EN 60825-1 1994+A11. Class 1 levels of laser radiation are not considered to be hazardous and are considered safe based upon current medical knowledge. This class includes all lasers or laser systems which cannot emit levels of optical radiation above the exposure limits for the eye under any exposure conditions inherent in the design of the laser products.

NetApp, Inc. is not responsible for any damage or injury caused by unauthorized modification of this equipment or the substitution or attachment of connecting cables and equipment other than those specified by NetApp. It is the user's responsibility to correct interference caused by such unauthorized modification, substitution, or attachment.

This Class A digital apparatus meets all requirements of the Canadian Interference-Causing Equipment Regulations.

Cet appareil numérique de la classé A respecte toutes les exigences du Règlement sure le matèriel brouilleur du Canada.

この装置は、第一種情報装置(商工業地域において使用されるべき情報装置) で商工業地域での電波障害防止を目的とした情報処理装置等電波障害自主規制 協議会(VCCI)基準に適合しております。

従って、住宅地域またはその隣接した地域で使用すると、ラジオ、テレビジ

コン受信機等に受信障害を与えることがあります。

取扱説明書に従って正しい取り扱いをして下さい。

警告使用者: 這是甲類的資訊產品, 在居住的環境中使用時,可能會造成 射頻干擾,在這種情況下,使用者會 被要求採取某些適當的對策。

Copyright  $^{igodold C}$  2012 NetApp, Inc. All rights reserved.

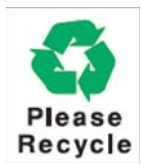

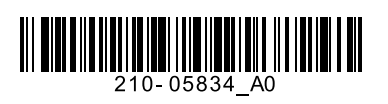